# カタログ等資料中の旧社名の扱いについて

2010年4月1日を以ってNECエレクトロニクス株式会社及び株式会社ルネサステクノロジ が合併し、両社の全ての事業が当社に承継されております。従いまして、本資料中には旧社 名での表記が残っておりますが、当社の資料として有効ですので、ご理解の程宜しくお願い 申し上げます。

ルネサスエレクトロニクス ホームページ (http://www.renesas.com)

2010年4月1日 ルネサスエレクトロニクス株式会社

【発行】ルネサスエレクトロニクス株式会社(http://www.renesas.com)

【問い合わせ先】http://japan.renesas.com/inquiry

### ご注意書き

- 本資料に記載されている内容は本資料発行時点のものであり、予告なく変更することがあります。当社製品のご購入およびご使用にあたりましては、事前に当社営業窓口で最新の情報をご確認いただきますとともに、当社ホームページなどを通じて公開される情報に常にご注意ください。
- 2. 本資料に記載された当社製品および技術情報の使用に関連し発生した第三者の特許権、著作権その他の知的 財産権の侵害等に関し、当社は、一切その責任を負いません。当社は、本資料に基づき当社または第三者の 特許権、著作権その他の知的財産権を何ら許諾するものではありません。
- 3. 当社製品を改造、改変、複製等しないでください。
- 4. 本資料に記載された回路、ソフトウェアおよびこれらに関連する情報は、半導体製品の動作例、応用例を説明するものです。お客様の機器の設計において、回路、ソフトウェアおよびこれらに関連する情報を使用する場合には、お客様の責任において行ってください。これらの使用に起因しお客様または第三者に生じた損害に関し、当社は、一切その責任を負いません。
- 5. 輸出に際しては、「外国為替及び外国貿易法」その他輸出関連法令を遵守し、かかる法令の定めるところに より必要な手続を行ってください。本資料に記載されている当社製品および技術を大量破壊兵器の開発等の 目的、軍事利用の目的その他軍事用途の目的で使用しないでください。また、当社製品および技術を国内外 の法令および規則により製造・使用・販売を禁止されている機器に使用することができません。
- 6. 本資料に記載されている情報は、正確を期すため慎重に作成したものですが、誤りがないことを保証するものではありません。万一、本資料に記載されている情報の誤りに起因する損害がお客様に生じた場合においても、当社は、一切その責任を負いません。
- 7. 当社は、当社製品の品質水準を「標準水準」、「高品質水準」および「特定水準」に分類しております。また、 各品質水準は、以下に示す用途に製品が使われることを意図しておりますので、当社製品の品質水準をご確 認ください。お客様は、当社の文書による事前の承諾を得ることなく、「特定水準」に分類された用途に当 社製品を使用することができません。また、お客様は、当社の文書による事前の承諾を得ることなく、意図 されていない用途に当社製品を使用することができません。当社の文書による事前の承諾を得ることなく、意図 されていない用途に当社製品を使用することができません。当社の文書による事前の承諾を得ることなく、 「特定水準」に分類された用途または意図されていない用途に当社製品を使用したことによりお客様または 第三者に生じた損害等に関し、当社は、一切その責任を負いません。なお、当社製品のデータ・シート、デ ータ・ブック等の資料で特に品質水準の表示がない場合は、標準水準製品であることを表します。
  - 標準水準: コンピュータ、OA 機器、通信機器、計測機器、AV 機器、家電、工作機械、パーソナル機器、 産業用ロボット
  - 高品質水準:輸送機器(自動車、電車、船舶等)、交通用信号機器、防災・防犯装置、各種安全装置、生命 維持を目的として設計されていない医療機器(厚生労働省定義の管理医療機器に相当)
  - 特定水準: 航空機器、航空宇宙機器、海底中継機器、原子力制御システム、生命維持のための医療機器(生命維持装置、人体に埋め込み使用するもの、治療行為(患部切り出し等)を行うもの、その他 直接人命に影響を与えるもの)(厚生労働省定義の高度管理医療機器に相当)またはシステム 等
- 8. 本資料に記載された当社製品のご使用につき、特に、最大定格、動作電源電圧範囲、放熱特性、実装条件その他諸条件につきましては、当社保証範囲内でご使用ください。当社保証範囲を超えて当社製品をご使用された場合の故障および事故につきましては、当社は、一切その責任を負いません。
- 9. 当社は、当社製品の品質および信頼性の向上に努めておりますが、半導体製品はある確率で故障が発生したり、使用条件によっては誤動作したりする場合があります。また、当社製品は耐放射線設計については行っておりません。当社製品の故障または誤動作が生じた場合も、人身事故、火災事故、社会的損害などを生じさせないようお客様の責任において冗長設計、延焼対策設計、誤動作防止設計等の安全設計およびエージング処理等、機器またはシステムとしての出荷保証をお願いいたします。特に、マイコンソフトウェアは、単独での検証は困難なため、お客様が製造された最終の機器・システムとしての安全検証をお願いいたします。
- 10. 当社製品の環境適合性等、詳細につきましては製品個別に必ず当社営業窓口までお問合せください。ご使用 に際しては、特定の物質の含有・使用を規制する RoHS 指令等、適用される環境関連法令を十分調査のうえ、 かかる法令に適合するようご使用ください。お客様がかかる法令を遵守しないことにより生じた損害に関し て、当社は、一切その責任を負いません。
- 11. 本資料の全部または一部を当社の文書による事前の承諾を得ることなく転載または複製することを固くお 断りいたします。
- 12. 本資料に関する詳細についてのお問い合わせその他お気付きの点等がございましたら当社営業窓口までご 照会ください。
- 注1. 本資料において使用されている「当社」とは、ルネサスエレクトロニクス株式会社およびルネサスエレク トロニクス株式会社がその総株主の議決権の過半数を直接または間接に保有する会社をいいます。
- 注 2. 本資料において使用されている「当社製品」とは、注 1 において定義された当社の開発、製造製品をいい ます。

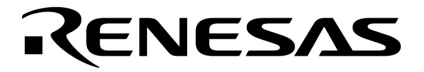

# ユーザーズ・マニュアル

# QB-V850EIX3 インサーキット・エミュレータ

**対象デバイス** V850E/IF3 V850E/IG3

資料番号 U18651JJ2V0UM00(第2版) 発行年月 September 2007 NS

© NEC Electronics Corporation 2007

[メ モ]

# 目次要約

- 第1章 概 説 ... 11
- 第2章 セットアップの手順 ... 19
- 第3章 製品出荷時の設定一覧 ... 33
- **第4章 注意事項** ... 34
- 第5章 オプション機能 ... 41

### IECUBEはNECエレクトロニクス株式会社の登録商標です。

MULTI, Green Hills Software, TimeMachine, およびSuperTraceは米国Green Hills Software, Inc.の商標です。

- 本資料に記載されている内容は2007年9月現在のもので、今後、予告なく変更することがあります。量 産設計の際には最新の個別データ・シート等をご参照ください。
- 文書による当社の事前の承諾なしに本資料の転載複製を禁じます。当社は,本資料の誤りに関し,一切 その責を負いません。
- 当社は、本資料に記載された当社製品の使用に関連し発生した第三者の特許権、著作権その他の知的財産権の侵害等に関し、一切その責を負いません。当社は、本資料に基づき当社または第三者の特許権、著作権その他の知的財産権を何ら許諾するものではありません。
- 本資料に記載された回路,ソフトウエアおよびこれらに関する情報は,半導体製品の動作例,応用例を 説明するものです。お客様の機器の設計において,回路,ソフトウエアおよびこれらに関する情報を使 用する場合には,お客様の責任において行ってください。これらの使用に起因しお客様または第三者に 生じた損害に関し,当社は,一切その責を負いません。
- 当社は,当社製品の品質,信頼性の向上に努めておりますが,当社製品の不具合が完全に発生しないことを保証するものではありません。当社製品の不具合により生じた生命,身体および財産に対する損害の危険を最小限度にするために,冗長設計,延焼対策設計,誤動作防止設計等安全設計を行ってください。
- 当社は,当社製品の品質水準を「標準水準」,「特別水準」およびお客様に品質保証プログラムを指定していただく「特定水準」に分類しております。また,各品質水準は,以下に示す用途に製品が使われることを意図しておりますので,当社製品の品質水準をご確認ください。
  - 標準水準:コンピュータ,OA機器,通信機器,計測機器,AV機器,家電,工作機械,パーソナル機器,産業用ロボット
  - 特別水準:輸送機器(自動車,電車,船舶等),交通用信号機器,防災・防犯装置,各種安全装置, 生命維持を目的として設計されていない医療機器
  - 特定水準:航空機器,航空宇宙機器,海底中継機器,原子力制御システム,生命維持のための医療機器,生命維持のための装置またはシステム等

当社製品のデータ・シート,データ・ブック等の資料で特に品質水準の表示がない場合は,標準水準製品であることを表します。意図されていない用途で当社製品の使用をお客様が希望する場合には,事前 に当社販売窓口までお問い合わせください。

(注)

- (1)本事項において使用されている「当社」とは,NECエレクトロニクス株式会社およびNECエレクトロニクス株式会社がその総株主の議決権の過半数を直接または間接に保有する会社をいう。
- (2)本事項において使用されている「当社製品」とは、(1)において定義された当社の開発、製造 製品をいう。

M8E 02.11

### 本製品の取り扱いに関する一般的な注意事項

### 1. 製品保証外となる場合

- ・本製品をお客様自身により分解,改造,修理した場合
- ・落下,倒れなど強い衝撃を与えた場合
- ・過電圧での使用,保証温度範囲外での使用,保証温度範囲外での保存
- ・ACアダプタ,USBインタフェース・ケーブル,ターゲット・システムとの接続が不十分な状態で電源を投入し た場合
- ACアダプタのケーブル, USBインタフェース・ケーブル, エミュレーション・プローブなどに過度の曲げ, 引っ張りを与えた場合
- ・添付品以外のACアダプタを使用した場合
- ・本製品を濡らしてしまった場合
- ・本製品のGNDとターゲット・システムのGNDに電位差がある状態で本製品とターゲット・システムを接続した 場合
- ・本製品の電源投入中にコネクタやケーブルの抜き差しを行った場合
- ・コネクタやソケットに過度の負荷を与えた場合<sup>注</sup>
- ・電源スイッチ,冷却ファンなどの金属部分に帯電した状態で接触した場合
- ・静電気や電気的ノイズの発生しやすい環境で使用した場合,または保管した場合
- 注 取り扱いに関しては2.5 コネクタ類の実装,接続(Sタイプ使用時の場合),2.6 コネクタ類の実装,接 続(Tタイプ使用時の場合)を参照してください。

### 2. 安全上の注意

- ・長時間使用していると,高温(50~60 程度)になることがあります。低温やけどなど,高温になることによ る障害にご注意ください。
- ・感電には十分注意をしてください。上記,1. 製品保証外となる場合に書かれているような使用方法をすると感 電する恐れがあります。
- ・添付のACアダプタは本製品の専用品です。他の製品には使用しないでください。

# はじめに

- **対象者** このマニュアルは,QB-V850EIX3を使ってデバッグを行うエンジニアを対象とします。 このマニュアルを読むエンジニアは,デバイスの機能と使用方法を熟知し,デバッガの知識があるこ とを前提とします。
- 目 的 このマニュアルは,QB-V850EIX3の基本仕様と正しい使用方法を理解していただくことを目的として います。
- 構 成 このマニュアルは,大きく分けて次の内容で構成しています。

概
 説
 セットアップの手順
 製品出荷時の設定一覧
 注意事項
 オプション機能

読み方 このマニュアルの読者には、電気、論理回路、マイクロコンピュータに関する一般知識が必要です。
 このマニュアルでは、基本的なセットアップ手順とスイッチ類の設定内容を記載しています。

基本仕様と使用方法を一通り理解しようとするとき 目次に従ってお読みください。本文欄外の 印は,本版で改訂された主な箇所を示しています。 この" "をPDF上でコピーして「検索する文字列」に指定することによって,改版箇所を容易に 検索できます。

- QB-V850EIX3の操作方法やコマンドの機能など,ソフトウエアに関する設定について知りたいとき 使用するデバッガ(添付品)のユーザーズ・マニュアルを参照してください。
- **凡 例** 注 :本文中につけた注の説明
  - 注意: : 気をつけて読んでいただきたい内容
  - 備考:本文の補足説明
  - 数の表記 : 2進数 ... xxxxまたはxxxxB

10進数 ... xxxx

16進数 ... xxxxH

2のべき数を示す接頭語(アドレス空間,メモリ容量):

 $K(\mp \Box)$  : 2<sup>10</sup> = 1024

M(メガ) : 2<sup>20</sup> = 1024<sup>2</sup>

用

語

このマニュアルで使用する用語について,その意味を下表に示します。

| 対象デバイス     | エミュレーションの対象となっているデバイスです。               |
|------------|----------------------------------------|
| ターゲット・システム | デバッグの対象となるシステムです(お客様の作成したシステム)。ターゲット・  |
|            | プログラムとお客様の作成したハードウエアを含みます。             |
| IECUBE®    | NECエレクトロニクス製高機能 / 小型インサーキット・エミュレータの愛称。 |

関連資料

日本のマニュアルを使用する場合は、次の資料もあわせてご覧ください。

関連資料は暫定版の場合がありますが,この資料では「暫定」の表示をしておりません。あらかじめ ご了承ください。

開発ツールに関する資料(ユーザーズ・マニュアル)

| 資料名                            |                   | 資料      | 番号      |
|--------------------------------|-------------------|---------|---------|
|                                |                   | 和文      | 英文      |
| QB-V850EIX3 インサーキット・エミュレータ     |                   | 本マニュアル  | U18651E |
| CA850 Ver.3.00                 | 操作編               | U17293J | U17293E |
| Cコンパイラ・パッケージ                   | C言語編              | U17291J | U17291E |
|                                | アセンブリ言語編          | U17292J | U17292E |
|                                | リンク・ディレクティブ編      | U17294J | U17294E |
| ID850QB Ver.3.40 統合デバッガ        | 操作編               | U18604J | U18604E |
| SM+ システム・シュミレータ                | 操作編               | U18010J | U18010E |
|                                | ユーザ・オープン・インタフェース編 |         | U17663E |
| RX850 Ver.3.20 リアルタイムOS        | 基礎編               | U13430J | U13430E |
| インストレーション編                     |                   | U17419J | U17419E |
|                                | テクニカル編            | U13431J | U13431E |
|                                | タスク・デバッガ編         | U17420J | U17420E |
| RX850 Pro Ver.3.20 リアルタイムOS    | 基礎編               | U13773J | U13773E |
|                                | インストレーション編        | U17421J | U17421E |
|                                | テクニカル編            | U13772J | U13772E |
|                                | タスク・デバッガ編         | U17422J | U17422E |
| AZ850 Ver.3.30 システム・パフォーマンス・アナ |                   | U17423J | U17423E |
| PM+ Ver.6.00 プロジェクト・マネージャ      |                   | U17178J | U17178E |

注意 上記関連資料は予告なしに内容を変更することがあります。設計などには必ず最新の資料をご 使用ください。

### 第1章 概 説 … 11

- 1.1 **ハードウエア仕様** … 12
- 1.2 システム仕様 ... 13
- 1.3 **システム構成** ... 14
- 1.4 相包内容 ... 17
- 第2章 セットアップの手順 ... 19
  - 2.1 ハードウエア各部の名称と機能 ... 20
  - 2.2 アクリル板の取り外し ... 21
  - 2.3 クロックの設定 ... 21
  - 2.4 ソフトウエアのセットアップ ... 22
    - 2.4.1 デバッガとしてID850QBを使用する場合 ... 22
    - 2.4.2 デバッガとしてID850QB以外(MULTIなど)を使用する場合 ... 22

目 次

- 2.5 コネクタ類の実装,接続(Sタイプ使用時の場合)... 22
  - 2.5.1 TCをターゲット・システムに実装する ... 22
  - 2.5.2 EAなどをTCに差し込む ... 22
  - 2.5.3 TC, EA, MA, CA, SA使用時の一般注意 ... 23
  - 2.5.4 MAを使用してICを実装するうえでの注意 ... 24
- 2.6 コネクタ類の実装,接続(Tタイプ使用時の場合)... 24
  - 2.6.1 TCをターゲット・システムに実装する ... 24
    - 2.6.2 YQをTCに接続する ... 25
    - 2.6.3 EAをYQに差し込む ... 25
    - 2.6.4 TC, YQ, SAの取扱注意 ... 26
    - 2.6.5 TC, MAを使用してICを実装するうえでの注意 ... 26
- 2.7 ターゲット・システムとQB-V850EIX3の接続 ... 27
  - 2.7.1 延長プローブ(QB-144-EP-01S/02S)を使用しない場合 ... 27
  - 2.7.2 延長プローブ (QB-144-EP-01S/02S)を使用する場合 ... 28
- 2.8 USBインタフェース・ケーブル, ACアダプタの接続 ... 32
- 2.9 **電源投入と切断** ... 32

### 第3章 製品出荷時の設定一覧 ... 33

### **第4章 注意事項** ... 34

- 4.1 実デバイスとエミュレータの相違に関する注意 ... 34
  - 4.1.1 ターゲット・システム電源投入後の動作 ... 34
  - 4.1.2 発振回路 ... 34
  - 4.1.3 端子特性 ... 34
  - 4.1.4 フラッシュ・セルフ・プログラミング機能の注意事項 ... 34
  - 4.1.5 DBTRAP命令の注意事項 ... 34
  - 4.1.6 スタンバイ・モード時のCLKOUT端子 ... 34
  - 4.1.7 オンチップ・デバッグ機能 ... 35
  - 4.1.8 消費電流 ... 35

### 4.2 デバッグ時の注意 ... 35

- 4.2.1 Non Map Breakの注意事項 ... 35
- 4.2.2 PSCレジスタ・アクセス ... 35
- 4.2.3 DBPC, DBPSW, ECRレジスタの注意事項 ... 35
- 4.2.4 トレース表示順序の注意事項 ... 35
- 4.2.5 デバッガ起動時の注意事項 ... 36
- 4.2.6 ハードウエア・ブレーク設定時の2命令同時実行 ... 36
- 4.2.7 ブレーク中の動作 ... 39
- 4.2.8 内蔵RAMでプログラム実行時のイリーガル・ブレーク制限事項 ... 39
- 4.2.9 モータ制御端子について ... 40
- 4.2.10 内蔵RAMでのプログラム実行とDMA転送の競合 ... 40

### 第5章 オプション機能 ... 41

- 5.1 **メモリ・エミュレーション機能** … 42 5.1.1 機能概要 … 42 5.1.2 ハードウエア仕様差分 … 42
- 5.2 カバレッジ測定機能 … 43 5.2.1 機能概要 … 43
  - 5.2.2 ハードウエア仕様差分 ... 43
- 5.3 TimeMachine機能 ... 44
- 5.4 オプション機能追加に伴う天板表示 ... 44
- 5.5 オプション機能追加方法 … 45

### 付録A 改版履歴 ... 46

A.1 本版で改訂された主な箇所 ... 46

# 第1章 概 説

QB-V850EIX3は下記に示す対象デバイスをエミュレーションするためのインサーキット・エミュレータです。対 象デバイスを用いたシステム開発においてハードウエア,ソフトウエアを効率的にデバッグできます。

このマニュアルでは,基本的なセットアップ手順,ハードウエア仕様,システム仕様,スイッチ類の設定方法を 記載しています。

対象デバイス: V850E/IF3, V850E/IG3

## 1.1 ハードウエア仕様

| 項目                   |              | 数值                                                     |  |  |
|----------------------|--------------|--------------------------------------------------------|--|--|
| ターゲット・システム・インタフェース電圧 |              | $V_{DDX} = EV_{DD} = 3.5 \sim 5.5 V^{2\pm}$ (X = 0, 1) |  |  |
|                      |              | AV <sub>DDX</sub> = 4.0 ~ 5.5 V (X = 0, 1, 2)          |  |  |
|                      |              | Vss = EVss = AVss = 0 V                                |  |  |
| 最大動作周                | 引波数          | 64 MHz                                                 |  |  |
| 動作温度範囲               |              | 0~40 (結露しないこと)                                         |  |  |
| 保存温度範囲               |              | - 15~+60 (結露しないこと)                                     |  |  |
| 外形寸法                 |              | 下図参照                                                   |  |  |
| 消費電力                 | ACアダプタ       | 15 V, 1 A                                              |  |  |
|                      | ターゲット・システム電源 | 対象デバイスと同等以下(STOPモード時を除く)                               |  |  |
| 重量                   |              | 約500 g                                                 |  |  |
| ホスト・1                | ·<br>インタフェース | USBインタフェース (1.1, 2.0)                                  |  |  |

表1 - 1 QB-V850EIX3のハードウエア仕様

注 POC機能の検出電圧は3.7±0.2 Vのため, 3.5 V以上でCPUが動作を開始するわけではありません。 CPUが動作を開始するのはPOC機能のリセットが解除されてからとなります。

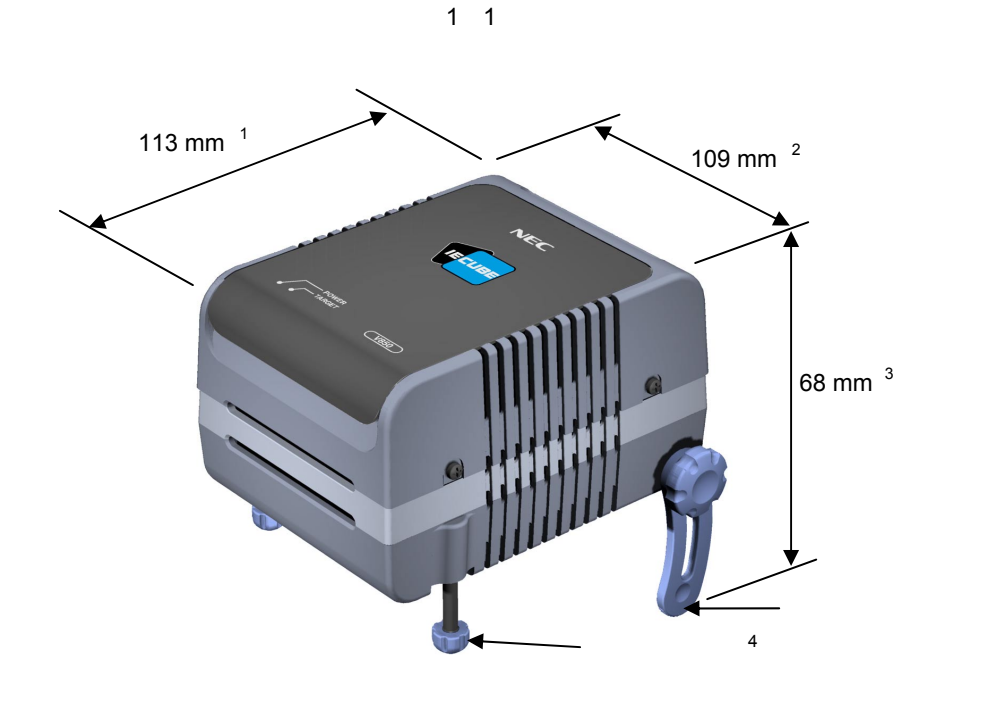

- 注1. 電源スイッチの突起は含まない
  - 2.後部スペーサを止めるねじの出っ張りを含む
  - 3. 後部スペーサを一番短くした場合の寸法(最長時 98 mm)
  - 4. 前部スペーサは 20 mm (最長時)~5 mm (最短時)で可変

### 1.2 システム仕様

QB-V850EIX3のシステム仕様を示します。デバッグ機能の使用方法については, ID850QB Ver.3.40 操作編 ユーザーズ・マニュアル(U18604J)を参照してください。

| 項目             |               | 仕様                                 |  |  |  |
|----------------|---------------|------------------------------------|--|--|--|
| エミュレーション・メモリ容量 | 内部ROM         | 最大1 Mバイト                           |  |  |  |
|                | 内部RAM         | 最大60 Kバイト                          |  |  |  |
|                | 外部メモリ         | 最大16 MB(オプション)(1 MB単位にマッピング可能)     |  |  |  |
| プログラム実行機能      | リアルタイム実行機能    | 継続して実行,カーソル位置から実行,自動継続実行,          |  |  |  |
|                |               | カーソル位置まで実行 , リスタート , リターン・アウト      |  |  |  |
|                | ノンリアルタイム実行機能  | ステップ・イン , ネクスト・オーバー , スローモーション     |  |  |  |
| ブレーク機能         | ハードウエア・ブレーク   | 実行系 : 10ポイント                       |  |  |  |
|                |               | アクセス系:6ポイント                        |  |  |  |
|                | ソフトウエア・ブレーク   | 2000ポイント                           |  |  |  |
|                | フェイル・セーフ・ブレーク | ノンマップ,I/Oイリーガル,ライト・プロテクト           |  |  |  |
|                | その他           | トレース・フル・ブレーク,強制ブレーク,タイマ・オー         |  |  |  |
|                |               | バフロー・ブレーク                          |  |  |  |
| トレース機能         | トレース・データ種類    | 分岐元PC,分岐先PC,全PC,全実行データ,アクセス・       |  |  |  |
|                |               | データ , アクセス・アドレス , R/Wステータス , タイム・  |  |  |  |
|                |               | スタンプ,DMAポイント(開始 / 終了)              |  |  |  |
|                | トレース・モード      | スピード優先,トレース優先                      |  |  |  |
|                | トレース・イベント     | ディレイ・トリガ , セクション , クオリファイ          |  |  |  |
|                | メモリ容量         | 256 Kフレーム                          |  |  |  |
| リアルタイムRAMモニタ機能 |               | 256バイト × 8ポイント                     |  |  |  |
| 時間測定機能         | 測定クロック        | 50 MHz                             |  |  |  |
|                | 測定対象          | プログラム実行開始~終了                       |  |  |  |
|                |               | スタート・イベント~エンド・イベント(7区間)            |  |  |  |
|                | 最大測定時間        | 約195時間(測定専用クロック32分周時)              |  |  |  |
|                | 最小分解能         | 20 ns                              |  |  |  |
|                | 測定用タイマ本数      | 8本                                 |  |  |  |
|                | 測定結果          | 実行時間 ( 実行開始 ~ 終了 )                 |  |  |  |
|                |               | 最大 , 最小 , 平均 , 通過回数 ( イベント~イベント間 ) |  |  |  |
|                | その他           | タイマ・オーバフロー・ブレーク機能(1ポイント)           |  |  |  |
| カバレッジ機能        |               | 実行/通過検出(オプション)                     |  |  |  |
|                | 測定範囲          | 内蔵ROM空間 + 任意の1 Mバイト空間              |  |  |  |
| その他の機能         |               | マッピング機能,イベント機能,レジスタ操作機能,           |  |  |  |
|                |               | メモリ操作機能                            |  |  |  |

| <b>表</b> 1 <b>-</b> 2 | QB-V850EIX3のシステム仕様 |
|-----------------------|--------------------|
|-----------------------|--------------------|

注意 使用するデバッガによっては,一部の機能がサポートされない場合があります。

### 1.3 システム構成

QB-V850EIX3とホスト・マシン(USBポート搭載品)を接続して使用する場合のシステム構成を次に示します。 オプション製品がない場合でも接続は可能です。

それぞれの ~ のコネクタ類に関しては,エミュレーションする対象デバイスごとに変わります。

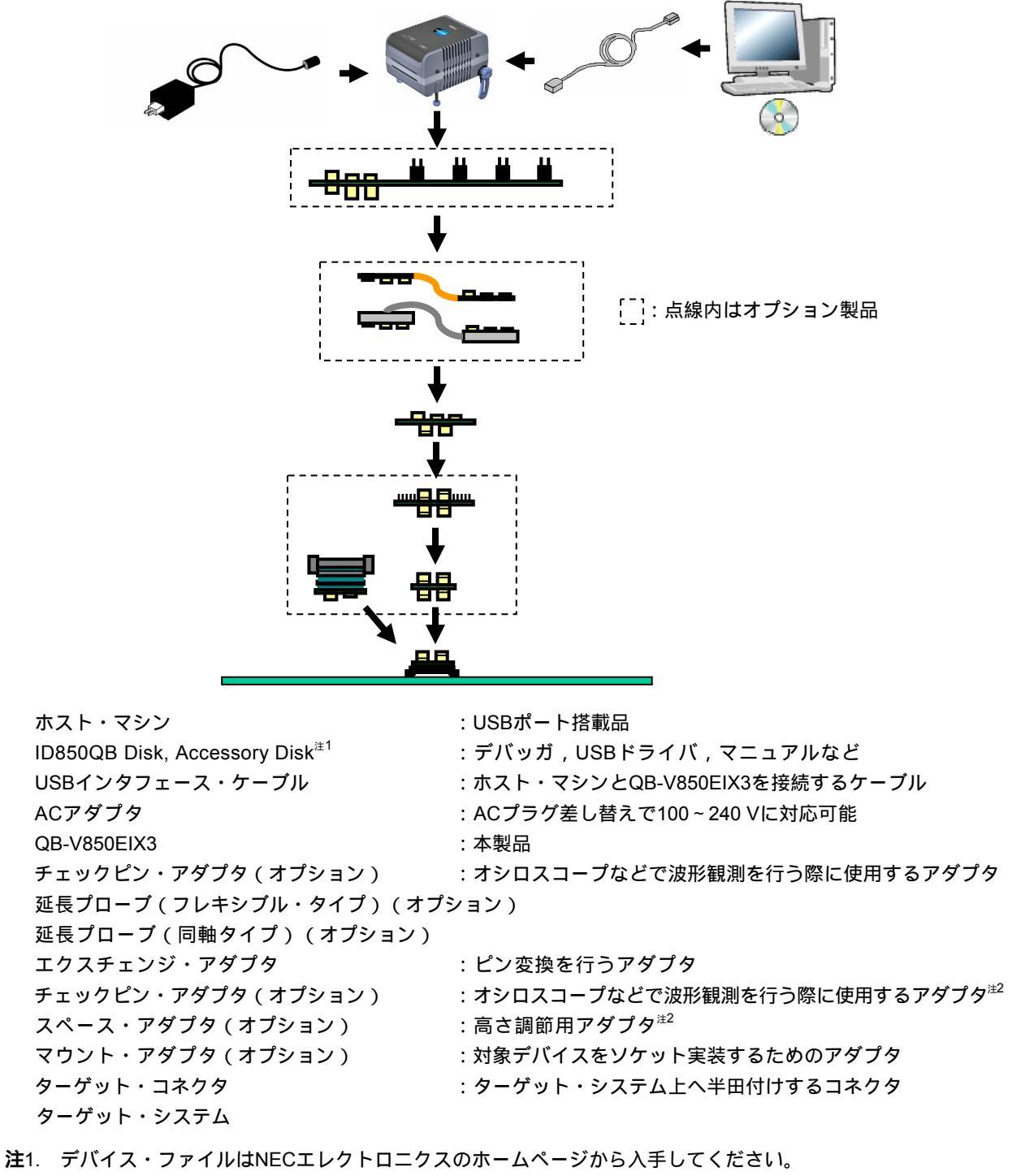

図1-2 システム構成 (Sタイプ)

http://www.necel.com/micro/ods/jpn/index.html 2. との両方を使用する場合,との接続順序が逆でも接続できます。

- 2. この両力を使用する場合, この投続順庁が定ても投続てきよす。
- **備考** ターゲット・システム設計上の注意および製品外形図は,次のURLの【関連情報】をご覧ください。 http://www.necel.com/micro/iecube/index.html

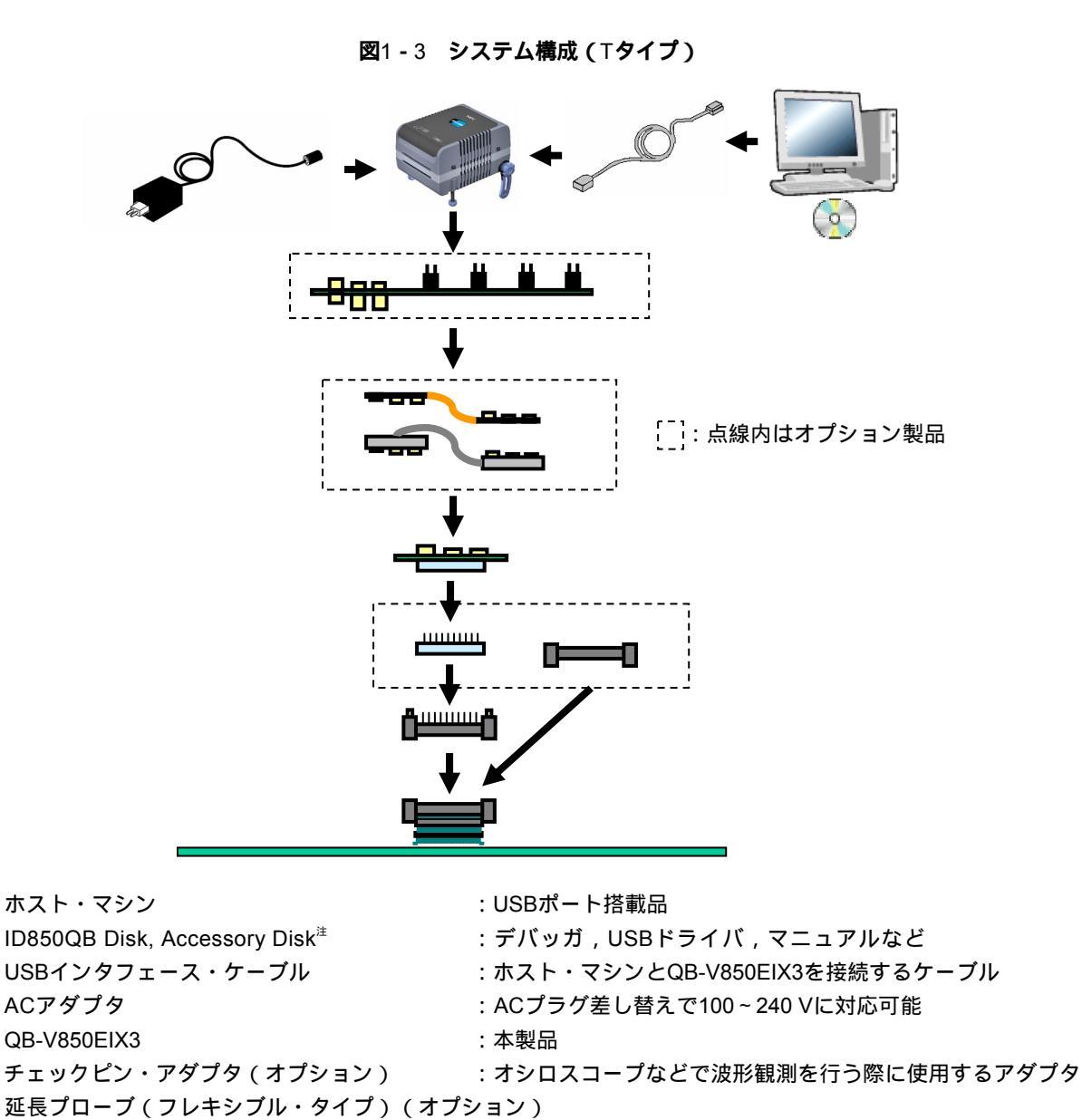

延長プローブ(フレキシブル・タイプ)(オプション)
 延長プローブ(同軸タイプ)(オプション)
 エクスチェンジ・アダプタ
 : ピン変換を行うアダプタ
 スペース・アダプタ(オプション)
 : 高さ調節用アダプタ
 マウント・アダプタ(オプション)
 : 対象デバイスをソケット実装するためのアダプタ
 YQコネクタ
 : エミュレータを接続するためのコネクタ
 ターゲット・システム

- **注** デバイス・ファイルはNECエレクトロニクスのホームページから入手してください。 http://www.necel.com/micro/ods/jpn/index.html
- **備考** ターゲット・システム設計上の注意および製品外形図は,次のURLの【関連情報】をご覧ください。 http://www.necel.com/micro/iecube/index.html

|     |                    | IZI                              | エミュレーションする対象デバイス   |                    |  |  |  |
|-----|--------------------|----------------------------------|--------------------|--------------------|--|--|--|
| No. | 名称                 | V850E/IF3                        | V850E/IG3          | V850E/IG3          |  |  |  |
|     |                    | (80ピンGC)                         | (100ピンGC)          | (100ピンGF)          |  |  |  |
|     | チェックピン・アダプタ        | QB-144-CA-01                     |                    |                    |  |  |  |
|     |                    | (別売品)                            |                    |                    |  |  |  |
|     | 延長プローブ(フレキシブル・タイプ) | QB-144-EP-02S                    |                    |                    |  |  |  |
|     |                    | (別売品)                            |                    |                    |  |  |  |
|     | 延長プローブ(同軸タイプ)      | QB-144-EP-01S                    |                    |                    |  |  |  |
|     |                    | (別売品)                            |                    |                    |  |  |  |
|     | エクスチェンジ・アダプタ       | QB-80GC-EA-03S QB-100GC-EA-02S 0 |                    | QB-100GF-EA-03S    |  |  |  |
|     |                    | (別売品) <sup>注</sup>               | (別売品) <sup>注</sup> | (別売品) <sup>注</sup> |  |  |  |
|     | チェックピン・アダプタ        | QB-80-CA-01S                     | QB-100-CA-01S      |                    |  |  |  |
|     |                    | (別売品)                            | (別売品)              |                    |  |  |  |
|     | スペース・アダプタ          | QB-80-SA-01S                     | QB-100-SA-01S      |                    |  |  |  |
|     |                    | (別売品)                            | (別売品)              |                    |  |  |  |
|     | マウント・アダプタ          | QB-80GC-MA-01S                   | QB-100GC-MA-01S    | QB-100GF-MA-03S    |  |  |  |
|     |                    | (別売品)                            | り売品 ) (別売品 ) (別売品  |                    |  |  |  |
|     | ターゲット・コネクタ         | QB-80GC-TC-01S                   | QB-100GC-TC-01S    | QB-100GF-TC-01S    |  |  |  |
|     |                    | (別売品) <sup>注</sup>               | (別売品) <sup>注</sup> | (別売品) <sup>注</sup> |  |  |  |

表1-3 対象デバイスごとのプローブ/コネクター覧(Sタイプの場合)

表1-4 対象デバイスごとのプローブ/コネクター覧(⊤タイプの場合)

|     |                    | ISI                | エミュレーションする対象デバイス   |                    |  |  |  |  |
|-----|--------------------|--------------------|--------------------|--------------------|--|--|--|--|
| No. | 名称                 | V850E/IF3          | V850E/IG3          | V850E/IG3          |  |  |  |  |
|     |                    | (80ピンGC)           | (100ピンGC)          | (100ピンGF)          |  |  |  |  |
|     | チェックピン・アダプタ        | QB-144-CA-01       |                    |                    |  |  |  |  |
|     |                    | (別売品)              |                    |                    |  |  |  |  |
|     | 延長プローブ(フレキシブル・タイプ) | QB-144-EP-02S      |                    |                    |  |  |  |  |
|     |                    | (別売品)              |                    |                    |  |  |  |  |
|     | 延長プローブ(同軸タイプ)      | QB-144-EP-01S      |                    |                    |  |  |  |  |
|     |                    | (別売品)              |                    |                    |  |  |  |  |
|     | エクスチェンジ・アダプタ       | QB-80GC-EA-07T     | QB-100GC-EA-02T    | QB-100GF-EA-02T    |  |  |  |  |
|     |                    | (別売品) <sup>注</sup> | (別売品) <sup>注</sup> | (別売品) <sup>注</sup> |  |  |  |  |
|     | スペース・アダプタ          | QB-80GC-YS-01T     | QB-100GC-YS-01T    | QB-100GF-YS-01T    |  |  |  |  |
|     |                    | (別売品)              | (別売品)              | (別売品)              |  |  |  |  |
|     | マウント・アダプタ          | QB-80GC-HQ-01T     | QB-100GC-HQ-01T    | QB-100GF-HQ-03T    |  |  |  |  |
|     |                    | (別売品)              | (別売品)              | (別売品)              |  |  |  |  |
|     | YQコネクタ             | QB-80GC-YQ-01T     | QB-100GC-YQ-01T    | QB-100GF-YQ-01T    |  |  |  |  |
|     |                    | (別売品) <sup>注</sup> | (別売品) <sup>注</sup> | (別売品) <sup>注</sup> |  |  |  |  |
|     | ターゲット・コネクタ         | QB-80GC-NQ-01T     | QB-100GC-NQ-01T    | QB-100GF-NQ-01T    |  |  |  |  |
|     |                    | (別売品) <sup>注</sup> | (別売品) <sup>注</sup> | (別売品) <sup>注</sup> |  |  |  |  |

注 オーダ・コードによっては,添付品となります(1.4 梱包内容参照)。

### 1.4 梱包内容

QB-V850EIX3の梱包箱の中身は次のとおりです。内容をご確認ください。

#### QB-V850EIX3-ZZZの添付品

- 1 : QB-V850EIX3
- 2 : ACアダプタ
- 3 : USBインタフェース・ケーブル
- 4 : ID850QB Disk ( CD-ROM )
- 5 : Accessory Disk (CD-ROM)
- 6 : IECUBEセットアップ・マニュアル(和文/英文)
- 7 :ユーザ登録書(保証書兼ソフトウエア契約書)
- 8 :簡易フラッシュ・メモリ・プログラマ (PG-FPLまたはQB-MINI2)
- 9 : プローブ・ホルダー
- 10:部品台(クロック用)

#### QB-V850EIX3-S80GCの添付品

1~10

- 11:エクスチェンジ・アダプタ QB-80GC-EA-03S
- 12: ターゲット・コネクタ QB-80GC-TC-01S

#### QB-V850EIX3-S100GCの添付品

- 1~10
- 11:エクスチェンジ・アダプタ QB-100GC-EA-02S
- 12: ターゲット・コネクタ QB-100GC-TC-01S

#### QB-V850EIX3-S100GFの添付品

- 1~10
- 11:エクスチェンジ・アダプタ QB-100GF-EA-03S
- 12: ターゲット・コネクタ QB-100GF-TC-01S

#### QB-V850EIX3-T80GCの添付品

1~10

- 11:エクスチェンジ・アダプタ QB-80GC-EA-07T
- 12:YQコネクタ QB-80GC-YQ-01T
- 13: ターゲット・コネクタ QB-80GC-NQ-01T

#### QB-V850EIX3-T100GCの添付品

### 1~10 11:エクスチェンジ・アダプタ QB-100GC-EA-02T 12:YQコネクタ QB-100GC-YQ-01T 13:ターゲット・コネクタ QB-100GC-NQ-01T

### QB-V850EIX3-T100GFの添付品

1~10 11:エクスチェンジ・アダプタ QB-100GF-EA-02T 12:YQコネクタ QB-100GF-YQ-01T 13:ターゲット・コネクタ QB-100GF-NQ-01T

# 第2章 セットアップの手順

この章では,QB-V850EIX3のセットアップの手順について説明します。 この章に掲載した順序でインストール/設定を行っていくことでセットアップを完了できます。 セットアップは次の手順に沿って行ってください。 クロックの位置については2.1 **ハードウエア各部の名称と機能**を参照してください。

クロックの設定 出荷時には8 MHzの発振子が実装されています。発振子が8 MHzで問題ない場合,設定変更は不要です。 変更が必要な場合,2.2 アクリル板の取り外し,2.3 クロックの設定を参照してください。 ソフトウエアのセットアップ 2.4 ソフトウエアのセットアップを参照してください。 コネクタ類の実装,接続 Sタイプを使用時は,2.5 コネクタ類の実装,接続(Sタイプ使用時の場合)を参照してください。 Tタイプを使用時は,2.6 コネクタ類の実装,接続(Tタイプ使用時の場合)を参照してください。 ターゲット・システムとQB-V850EIX3の接続 2.7 ターゲット・システムとQB-V850EIX3の接続を参照してください。 延長プローブ(QB-144-EP-01S/02S)を使用しない場合:2.7.1 を参照してください。 延長プローブ(QB-144-EP-01S/02S)を使用する場合 : 2.7.2 を参照してください。 USBインタフェース・ケーブル, ACアダプタの接続 2.8 USBインタフェース・ケーブル, ACアダプタの接続を参照してください。 電源投入と切断 2.9 **電源投入と切断**を参照してください。

# 2.1 ハードウエア各部の名称と機能

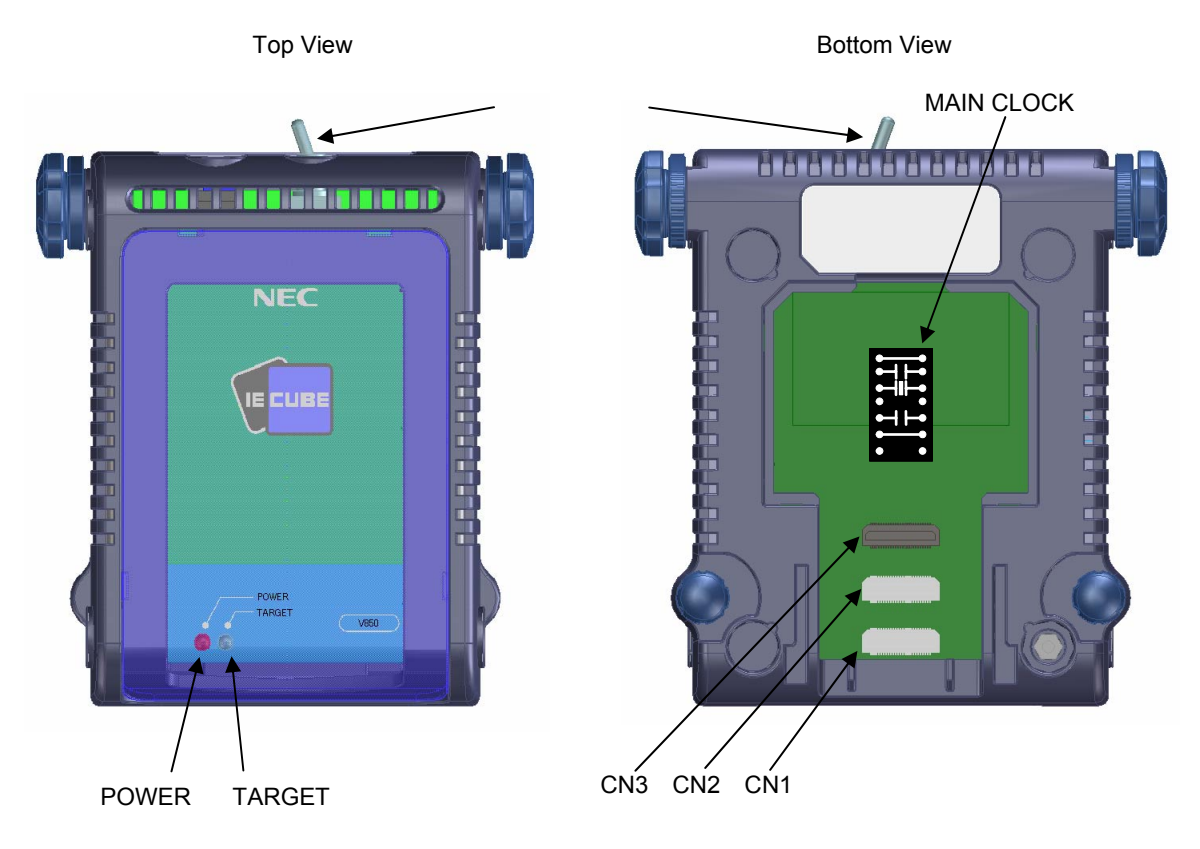

図2-1 QB-V850EIX3の各部の名称

(1) CN1, CN2, CN3

エクスチェンジ・アダプタ,または延長プローブを接続するためのコネクタです。

### (2) MAIN CLOCK (クロック用)

メイン・クロックを実装するための部品台です。 出荷時は8 MHzの発振子とコンデンサなどの発振回路が実装されています。 詳細は2.3 **クロックの設定**を参照してください。

### (3) POWER (赤色のLED)

QB-V850EIX3の電源が投入されているかどうかを表示するLEDです。

| LEDの状態 | QB-V850EIX3の状態                           |
|--------|------------------------------------------|
| 点灯     | 電源スイッチON                                 |
| 消灯     | 電源スイッチOFF,またはACアダプタがQB-V850EIX3に接続されていない |
| 点滅     | 内部エラーが発生(弊社販売員,または特約店までご連絡ください)          |

### (4) TARGET (緑色のLED)

ターゲット・システムの電源が投入されているかどうかを表示するLEDです。

| LEDの状態 | ターゲット・システムの状態                            |  |  |
|--------|------------------------------------------|--|--|
| 点灯     | ターゲット・システムの電源ON                          |  |  |
| 消灯     | ターゲット・システムの電源OFF,またはターゲット・システムが接続されていない。 |  |  |

### (5) 電源スイッチ

QB-V850EIX3の電源スイッチです。出荷時はOFFになっています。

### 2.2 アクリル板の取り外し

ジャンパやクロックの設定を変更する場合は,QB-V850EIX3下面のアクリル板を外してください。 アクリル板は,上に持ち上げると外せます。

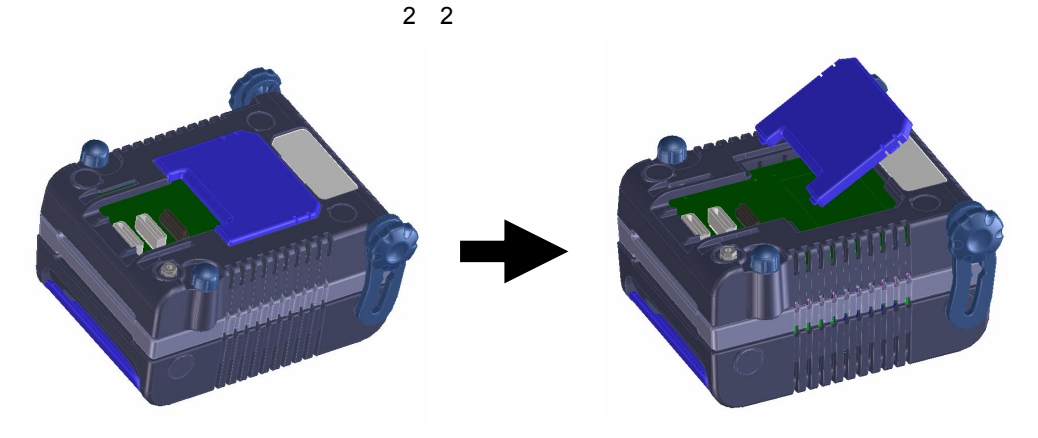

### 2.3 クロックの設定

メイン・クロックはQB-V850EIX3に実装される発振回路によって生成されます。出荷時は,8 MHzで発振しま す。8 MHz以外の発振クロックにする場合,次に示す手順に従って設定してください。

**図2-3 部品台設定** 

7 6 5 4 3 2 1

9 10 11 12 13 14

8

注意 この製品はターゲット・システム上からのクロック入力はサポートしていません。

- (1) MAIN CLOCKの部品台を上に引き抜いてください。
- (2)QB-V850EIX3に添付されている部品台へ発振子,コンデンサなどを半田実装してください。

設定方法は下記のとおりです。

- 1-14ピン: 必ずショートに設定してください。
- 2-13ピン :コンデンサを実装してください。
- 3-12ピン : 発振子を実装してください。
- 4-11ピン:オープンに設定してください。
- 5-10ピン : コンデンサを実装してください。
- 6-9ピン :必ずショートに設定してください。
- 7-8ピン : 必ずオープンに設定してください。
- (3) 部品台をQB-V850EIX3のMAIN CLOCK部に差し込んでください。

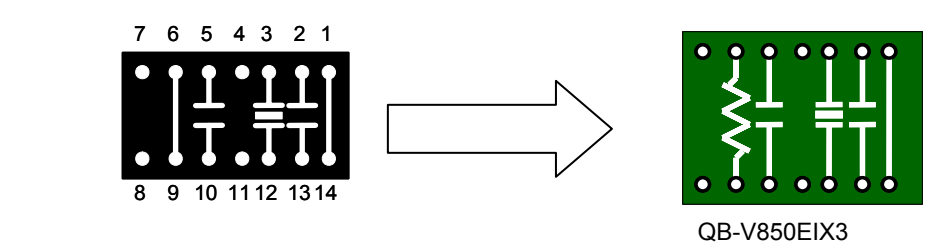

### 2.4 ソフトウエアのセットアップ

### 2.4.1 デバッガとしてID850QBを使用する場合

詳細はデバッガ(ID850QB)の添付資料「ID850QB 使用上の留意点」を参照してください。

### 2.4.2 デバッガとしてID850QB以外(MULTIなど)を使用する場合

ご使用になるデバッガのユーザーズ・マニュアルと「IECUBE セットアップ・マニュアル(添付品)」を 参照してください。

### 2.5 コネクタ類の実装,接続(Sタイプ使用時の場合)

ここではSタイプを使用した場合のQB-V850EIX3とターゲット・システムとの接続方法を説明します。 QB-V850EIX3,ターゲット・システムともに電源を切った状態で接続してください。

- また,ここでは次の略語を使用しています。
- ・TC:ターゲット・コネクタ
- ・EA:エクスチェンジ・アダプタ
- ・MA:マウント・アダプタ
- ・CA:チェックピン・アダプタ
- ・SA:スペーサ・アダプタ

### 2.5.1 TCをターゲット・システムに実装する

- (1)ターゲット・システムのIC搭載用フット・パターンにクリーム半田を塗布してください。
- (2) TCの底面の中央に円形の突起(図2-5参照)があります。その突起の底面に2液硬化タイプのエポキシ 接着剤(15~30分硬化タイプが適当)を薄く塗りコネクタをターゲット・システムの所定の位置に仮止 めしてください。そのときコネクタの1番ピン位置(コネクタの角がCカットされている位置)をターゲ ット・システムの1番ピン位置に合わせてください。
- (3) TCの実装条件
  - (a) リフローでTCを実装するとき
    - 245 × 20秒以内(本加熱)
  - (b) 手半田でTCを実装するとき
    - 330 ×3秒以内(1ピン当たり)
- (4) フラックス飛散に対する注意

コネクタ実装時に半田フラックスが飛散し導通不良の原因になることがあります。必ずアルミ箔でコネ クタ上部を覆うなどの防止処置を行ってください。コネクタはフラックス洗浄液が内部に残りやすい構 造をしていますので,フラックス洗浄は行わないでください。

### 2.5.2 EAなどをTCに差し込む

- (1) ターゲット・コネクタ(TC)の1番ピン位置をEA, MA, CAまたはSAの1番ピン位置(ともにCカットが 一致)に合わせて差し込む。
  - (a) 抜き差しを行う際, TCに力がかからないよう, TCを指で押さえてください。
  - (b)抜き差しを行う際,揺らす方向に注意してください(図2-6参照)。

引き抜く際の工具として竹串などをTC, EA間に挿入し, 図2 - 6に示した方向に揺らしてゆっくりと

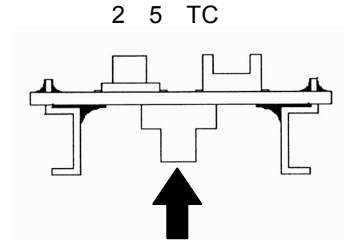

引き抜いてください。揺らす方向を間違えるとコネクタが破損しますので,ご注意ください。

図2-6 抜き差し方法

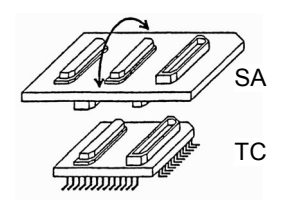

### 2.5.3 TC, EA, MA, CA, SA使用時の一般注意

#### (1) コネクタの導通不良を起こす原因

- (a) TC実装時,内部にフラックスが入り込んだ場合 コネクタはフラックスが上がりやすいので,内部に入り込んだ場合はアルコールなどの溶剤を使っ て十分に洗浄してください。洗浄は少なくとも5~6回は行ってください。 それでも導通が不安定な場合は,さらに洗浄を繰り返してください。
- (b) コネクタ内部にごみが入り込んだ場合 コネクタ内部に糸くずなどのごみが付くと導通不良になるので,ブラシでごみを除去してください。
- (c) CA, SA使用時の注意事項 CA, SA使用時,微量ですがそれぞれのアダプタを挿入したことによる信号伝搬のディレイ,容量が 発生します。ターゲット・システムと接続し,十分な評価の上,使用してください。

#### (2) コネクタを抜き差しする際の注意

(a)必ず下側(相手側)のコネクタまたは基板を指で押さえてください。

- (b) コネクタ同士の位置合わせを確認してから抜き差ししてください。 真上からずれた位置から差し込むと,コネクタを破損する事があります。
- (c)基板を傷付けないよう,竹や木の細い棒などをコネクタ間に差し込み,一度にではなく少しずつ場所を移しながらこじ開けてください。 ドライバなどの金属性用具しかない場合は,先端に布など柔らかい物を巻きつけて使用してください。
- (3) チェックピン・アダプタ (QB-144-CA-01) について

チェックピン・アダプタQB-144-CA-01は,インサーキット・エミュレータIECUBEのオプション製品で, IECUBEとターゲット・システム間の信号波形を観測できます。

QB-144-CA-01上のピンは,各デバイスのピン配列に対応していません。

そのため、ご使用するデバイスに合わせて、ピンヘッダ・カバーを取り付けてください。

ピンヘッダ・カバーの取り付け方法については,次のURLの【関連情報】をご覧ください。

http://www.necel.com/micro/iecube/index.html

#### (4) チェックピン・アダプタ (QB-xxx-CA-01S) について

チェックピン・アダプタ(QB-xxx-CA-01S)を使用する際は,別売の延長プローブ(QB-144-EP-01S/02S)を接続してください。

### 2.5.4 MAを使用してICを実装するうえでの注意

- (1) ICの樹脂部(封止剤部)にバリがないことを確認してください。バリがある場合は,ナイフなどで除去 してください。
- (2) ICリードのバリ折れ,曲がりがないことを確認してください。特にICリードの平面性を確認してください。平面性に異常がある場合は,その部分を矯正してください。
- (3) MA下部(IC接続部)のコンタクト・ピンを上面から見て,異物が乗っている場合は,ブラシなどで除去してください。(1)~(3)を確認したあと,ICをMA下部へ装着します。さらにMA上部(フタ)を 装着します。
- (4) MA上部(フタ)の4個の部品穴に付属品のM2×6 mmのネジを入れ,対角にネジを締めてください。そのとき,付属の専用ドライバを使用するか,またはトルク・ドライバを使用し,締め付けトルクは0.054 Nm(MAX.)で順次均等に締めてください。締め付けが強すぎると接触不良になるのでMA上部のネジを一度軽く締めてから,再度締め付けてください。
- (5)使用環境によっては,装置を長時間放置すると,起動しにくくなる場合があります。その場合は,ネジ を軽く緩めてから,再度締め付けてください。
- (6)上記(5)のあとも起動しにくい場合は、(1)~(3)を再度確認してください。
- (7) MA上部のネジを強く締め付けすぎると, MAのモールド部(プラスチック部)にクラックを生じたり,
  モールドが弓状にたわんだりして,接触不良となります。
- (8) MAの半田付け後,フラックスの浸漬,蒸気などによる洗浄は行わないでください。

### 2.6 コネクタ類の実装,接続(Tタイプ使用時の場合)

ここではTタイプを使用した場合のQB-V850EIX3とターゲット・システムとの接続方法を説明します。 QB-V850EIX3,ターゲット・システムともに電源を切った状態で接続してください。

また,ここでは次の略語を使用しています。

- ・TC:ターゲット・コネクタ
- ・YQ:YQコネクタ
- ・EA:エクスチェンジ・アダプタ
- ・MA:マウント・アダプタ
- ・CA:チェックピン・アダプタ
- ・SA:スペーサ・アダプタ

### 2.6.1 TCをターゲット・システムに実装する

- (1) TCの底面にある4本の突起(ツノ)の先端に2液硬化型エポキシ系接着剤(硬化時間30分以上)を薄く 塗布し,TCをユーザ・ボードに接着固定してください(ユーザ・ボードの表面は,アルコール等できれ いにしておく)。TCのリードとユーザ・ボードのパッドの位置合わせが難しい場合は(2)の説明のと おり位置合わせしてください。
- (2) TCに添付されている位置合わせ用ガイド・ピン(NQGUIDE)をTCの上面のピン穴より差し込み,位
  置合わせしてください。部品穴は, φ1.0 mmノンスルー・ホール2ケ所,または3箇所です。
  穴位置は,個別のTCの図面を参照してください。

(3) TCにMAを装着してから半田付けしてください。半田付け時にフラックス,半田などが飛散して,TCの コンタクト・ピンに付着するなどのトラブルの防止用です。

半田付け条件 リフロー 260 ×10秒以内 手半田 350 ×5秒以内(1ピン)

注意 フラックスの浸漬,蒸気等による洗浄は行わないでください。

(4) ガイド・ピンを取り去る。

### 2.6.2 YQをTCに接続する

- (1) YQのコンタクト・ピンに折れや曲がりのないことを確認してから,YQをTCに接続し,付属品の YQGUIDEで固定してください(固定の方法は,(2)を参照)。何度も抜き差しする場合は,接続する 前に必ずYQのピンを点検してください。なお,ピンが曲がっている場合は,ナイフの刃のような薄い 平面状のもので矯正してください。
- (2) YQは,付属品のYQGUIDEでターゲット・システム上のTCと固定してください。その際,添付されて いる付属の(-)ドライバまたはトルク・ドライバで,4隅を順次均等に締めてください。YQGUIDEの 締め付けトルクは,0.054 Nm(MAX.)です。締め付けが強すぎると接続不良の原因となります。 また,YQには,MAと接続するためのネジ(M2×10 mm/4本)が添付されています。

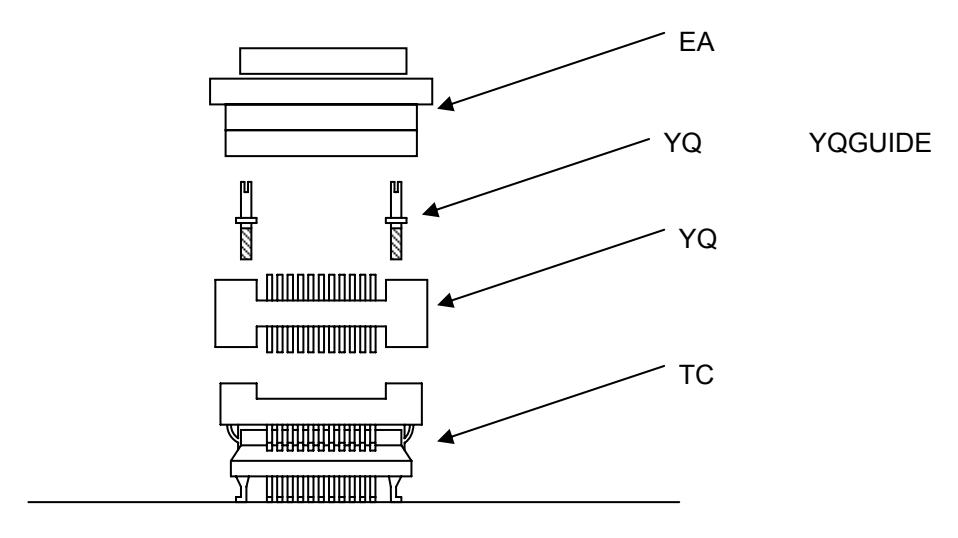

ターゲット・システム

### 2.6.3 EAをYQに差し込む

EAの1番ピン位置とYQ, SAの1番ピン位置(ともにCカットが一致)を合わせて差し込んでください。

・抜き差しを行う際,TCに力がかからないよう,TC,YQおよびSAを指で押さえてください。

・抜き差しを行う際,揺らす方向に注意してください。

引き抜く際の工具として竹串などをYQ(SA), EA間に挿入し, 揺らしながらゆっくりと引き抜いてください。揺らす方向を間違えるとコネクタが破損しますので,ご注意ください。

### 2.6.4 TC, YQ, SAの取扱注意

- (1) TCをケースから取り出すときは,本体を押さえてからスポンジを先に取り出してください。
- (2) YQのピンは細く曲がりやすいので注意してください。なお,TCにはめる前に,ピン曲がりなどがない ことを確認してください。
- (3) TCと基板に半田付けされたYQをネジ止めするとき、0番か1番の+(プラス)の精密ドライバまたはト ルク・トライバで4箇所のネジを仮止め後、順次ネジを締めてください。トルクは0.054 Nm(MAX.) で固定してください。1箇所のみを強く締めると接触不良の原因となることがあります。また、YQと接 続する基板には、所定の位置に部品穴(4箇所: ¢2.3 mmまたは¢3.3 mm)が必要です。ネジの頭の大 きさ¢3.8 mm・¢4.3 mmは配線禁止区域となっています
- (4) YQ, SAの抜き差しの際,こじったり揺らしたりするとYQのピン曲がり,ピン抜けが発生する恐れがあ るので,-(マイナス)ドライバで4方向から少しずつ抜去してください。また,YQ/SAを接続して使 用する場合,TCとYQをYQGUIDE(YQに添付)により2.3 mmの-(マイナス)ドライバでネジ止めを 行ってからSAと接続してください。トルクは0.054 Nm(MAX.)で固定してください。1箇所のみ強く 締めると接触不良の原因となることがあります。
- (5) TC, YQ, SAは構造上,洗浄液がコネクタ内に残る恐れがあるため,洗浄はしないでください。
- (6) TC/IC/YQの組み合わせでは使用できません。
- (7) TC/YQのシステムは,振動および衝撃環境には使用できません。
- (8)本製品はシステムの開発,評価での使用を想定したものです。また,国内の使用の際は,電機部品取締 法および電磁波障害対策の適用は受けておりません。
- (9)ケースを50 以上の場所に長時間放置すると,まれに変形する場合があるので,40 以下の直射日光の 当たらない場所で保管してください。
- (10) TC, YQ, SAの取り扱いについての詳細は,東京エレテック株式会社のホームページのNQPACKシリーズ
  ズ 技術資料を参照してください。

東京エレテック株式会社ホームページ:http://www.tetc.co.jp/

(11)チェックピン・アダプタQB-144-CA-01は、インサーキット・エミュレータIECUBEのオプション製品で、IECUBEとターゲット・システム間の信号波形を観測できます。
 QB-144-CA-01上のピンは、各デバイスのピン配列に対応していません。
 そのため、ご使用するデバイスに合わせて、ピンヘッダ・カバーを取り付けてください。
 ピンヘッダ・カバーの取り付け方法については、次のURLの【関連情報】をご覧ください。
 http://www.necel.com/micro/iecube/index.html

### 2.6.5 TC, MAを使用してICを実装するうえでの注意

- (1) ICの樹脂部(封止剤部)にバリがないことを確認してください。バリがある場合は,ナイフなどで除去 してください。
- (2) ICリードのバリ折れ,曲がりがないことを確認してください。特にICリードの平面性を確認してください。平面性に異常がある場合は,その部分を矯正してください。
- (3) TCのコンタクト・ピンを上面から見て,異物が乗っている場合は,ブラシなどで除去してください。
  (1)~(3)を確認したあと,ICをTCへ装着します。さらにMAを装着します。

- (4) MAの4個の部品穴に付属品のM2×6 mmのネジを入れ,対角にネジを締めてください。そのとき,付属の専用ドライバを使用するか,またはトルク・ドライバを使用し,締め付けトルクは0.054 Nm (MAX.)で順次均等に締めてください。締め付けが強すぎると接触不良になるのでMAのネジを一度軽 く締めてから,再度締め付けてください。
- (5)使用環境によっては,装置を長時間放置すると,起動しにくくなる場合があります。その場合は,ネジ を軽く緩めてから,再度締め付けてください。
- (6)上記(5)のあとも起動しにくい場合は、(1)~(3)を再度確認してください。
- (7) MAのネジを強く締め付けすぎると, MAのモールド部(プラスチック部)にクラックを生じたり, モー ルドが弓状にたわんだりして, 接触不良となります。
- (8) TCの半田付け後,フラックスの浸漬,蒸気などによる洗浄は行わないでください。

### 2.7 ターゲット・システムとQB-V850EIX3の接続

### 2.7.1 延長プローブ (QB-144-EP-01S/02S) を使用しない場合

QB-V850EIX3は延長プローブを使用しない状態でもターゲット・システムと接続できます。 接続する際はQB-V850EIX3の後部スペーサで高さを調節し,エクスチェンジ・アダプタやターゲット・コネ クタなどのコネクタにストレスがかからないようにしてください。

また,ターゲット・システムとの絶縁に注意してください。

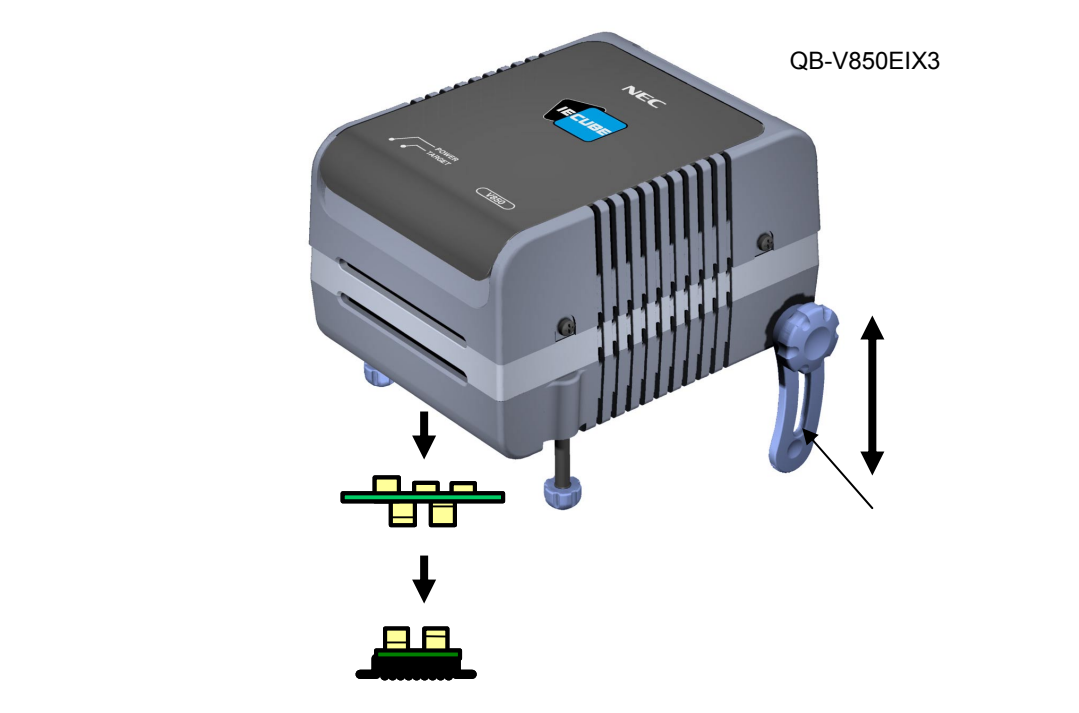

図2-7 延長プローブを使用しない場合の接続

備考 図中のコネクタはSタイプを見本にしています。Tタイプを使用する際はコネクタをTタイプのものに 読み替えてください。

### 2.7.2 延長プローブ (QB-144-EP-01S/02S) を使用する場合

延長プローブ(QB-144-EP-01S/02S)を使用する場合,次の手順でQB-V850EIX3とターゲット・システム との接続を行ってください。

(a) プローブ・ホルダーの接続

延長プローブをQB-V850EIX3に接続する際は,プローブ・ホルダー(QB-V850EIX3添付品)を使 用してください。取り付け方法を次に示します。

#### (向きに注意)

### (b) **延長プローブ**GND**線の接続**

延長プローブには3本のGND線があります。QB-V850EIX3,ターゲット・システムに接続してください。

延長プローブのQB-V850EIX3側のGND線をQB-V850EIX3の下面のナットに#0または#1の+ (プラス)型精密ドライバで固定してください(図2-9の(A)と(B)の接続)。

次に延長プローブの上面のコネクタをQB-V850EIX3下面開口部のコネクタに下方から差し込み 方向に注意しながら差し込んでください(図2-9の(C)をQB-V850EIX3へ接続)。

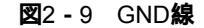

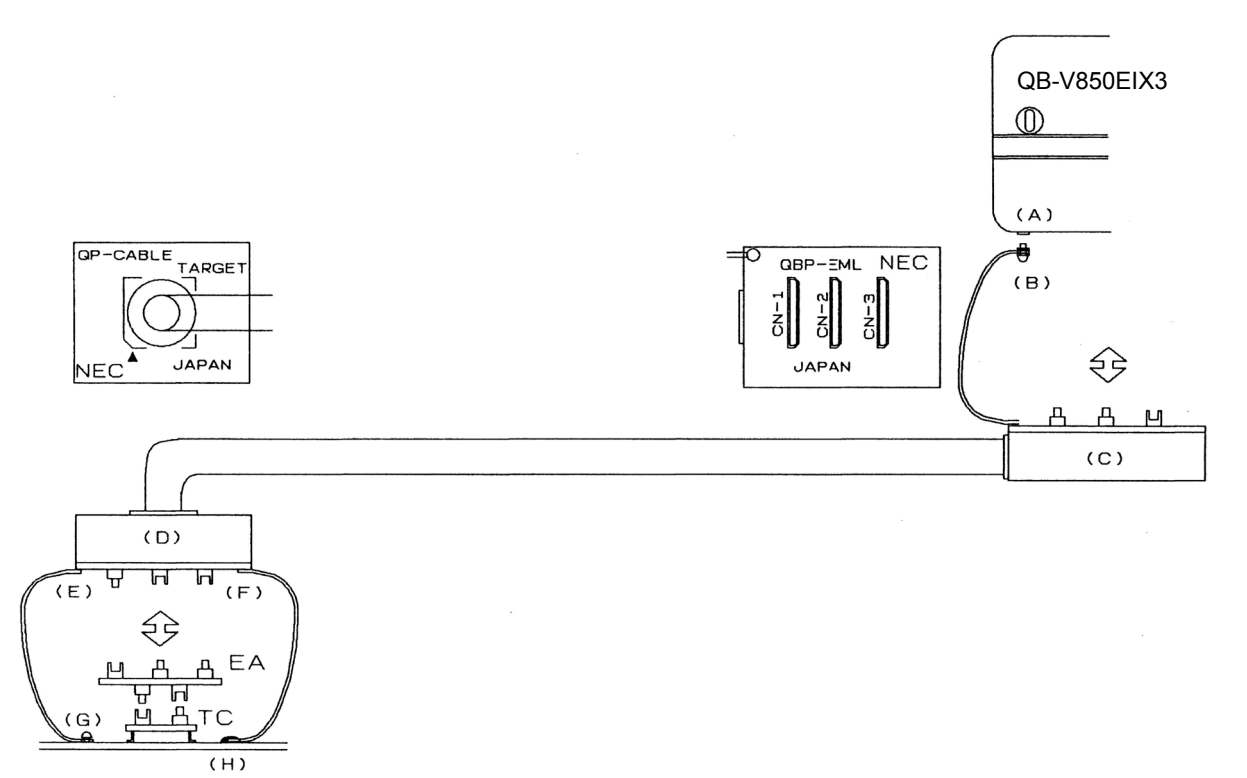

備考 図中のコネクタはSタイプを見本にしています。Tタイプを使用する際はコネクタをTタイプのものに読 み替えてください。

延長プローブのターゲット・システム側の2本のGND線をターゲット・システムのGND部に接続してください。

たとえばターゲット・システムのGND部にピンまたはネジなどが固定されている場合,GND線 先端の透明な端子カバーを取り除き、GND線のY字型端子をターゲット・システムへ固定して ください(図2-9の(G))。ターゲット・システム上のGNDが露出したパッドの場合,同様 にY字端子をターゲット・システム上のパッドへ半田付けなどで固定してください(図2-9の (H))。半田ごての設定推奨温度は300 です

ターゲット・システム上にGND接続箇所が1箇所しかない場合は片方のみ接続し,残りのGND 線をニッパなどで切り取るか,端子カバーを外さずにそのままにしてください。 GND線の首下(絶縁部)長さは約60 mmなので,図2-10のように延長プローブのターゲット・システム接続部の3箇所からそれぞれ半径約60 mmの範囲に接続可能なGNDが少なくとも1 箇所必要です。延長プローブのGND線は図2-10のJおよびKの位置に半田付けされています。 Lの位置に付ける場合は,JまたはKに半田付けされている線を,取り外してからLに半田付けしてください。

**図2-10** GND 線接続可能箇所

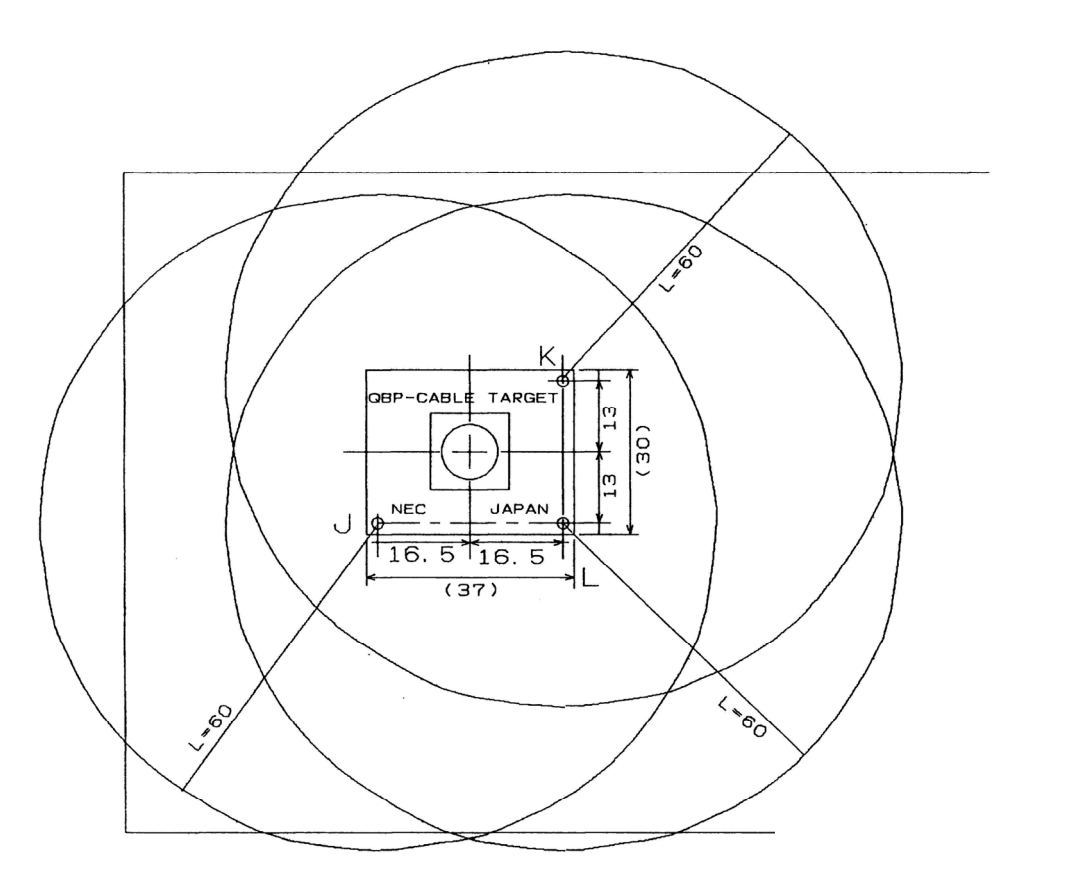

#### (c) 絶縁の確保

延長プローブを使用してQB-V850EIX3とターゲット・システムを接続する場合,QB-V850EIX3の 前部スペーサ / 後部スペーサで高さを調節し,ターゲット・システムとの絶縁を確保してください。

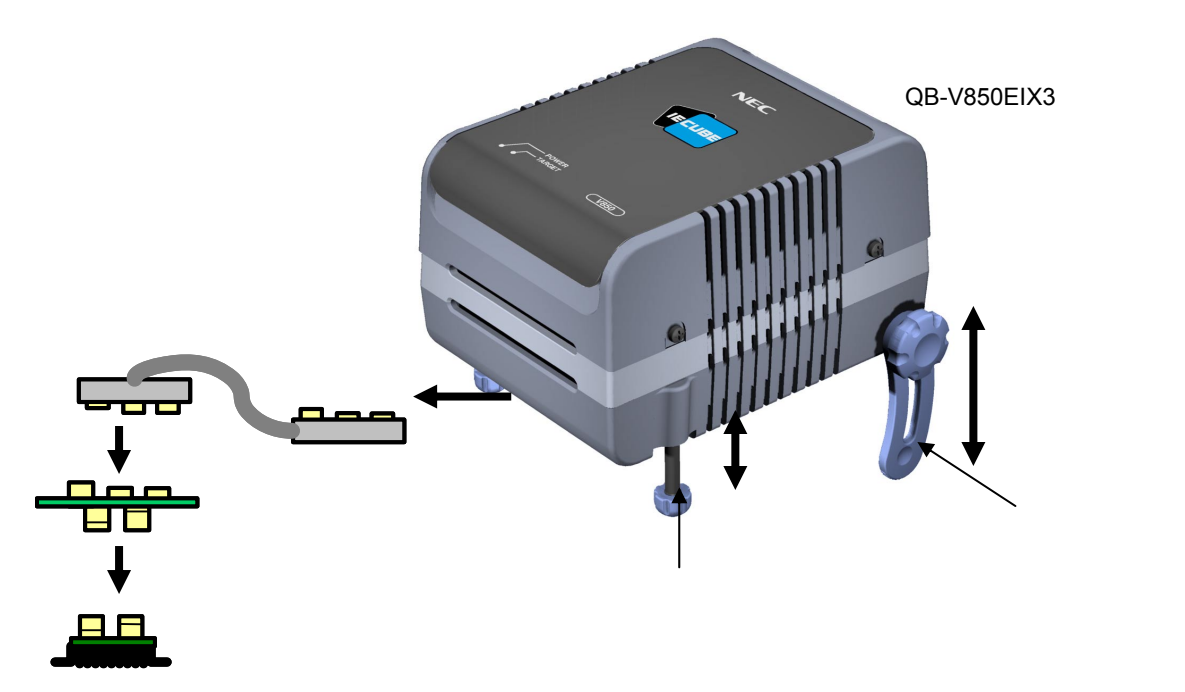

図2-11 エミュレーション・プローブを使用する場合の接続

備考 図中のコネクタはSタイプを見本にしています。Tタイプを使用する際はコネクタをTタイプのものに 読み替えてください。

#### (d) 延長プローブ使用時の注意事項

延長プローブのストレスがターゲット・コネクタに掛からないように注意してください。また, 延長プローブを外すときは,ターゲット・コネクタにストレスがかからないようにエクスチェ ンジ・アダプタを指で押さえながらゆっくり外してください。

延長プローブのGND線は必ずQB-V850EIX3およびターゲット・システムに接続してください。 接続できないと,ケーブルのインピーダンスが不安定になり,信号伝送特性の低下や入力波形 に対する出力波形の歪みなどを引き起こす恐れがあります。

延長プローブ使用時で,外部バス・インタフェースを使用する場合,データ・ウエイトを1増やしてください(DWCレジスタの設定値を1増やしてください)。

### 2.8 USBインタフェース・ケーブル, ACアダプタの接続

QB-V850EIX3添付のUSBインタフェース・ケーブルをホスト・マシンのUSBコネクタに差し込み,もう一方をQB-V850EIX3後面のUSBコネクタに差し込んでください。

次にQB-V850EIX3添付のACアダプタをコンセントに差し込み,QB-V850EIX3後面の電源コネクタに差し込ん でください。

QB-V850EIX3のコネクタ位置は図2 - 12を参照してください。

また,ACアダプタはACプラグを交換することで,100~240 Vに対応できます。出荷時は100 V用のACプラグ が装着されています。220 V,240 Vで使用する際は,220 V,240 V用のACプラグ(ともにQB-V850EIX3添付品) に交換してください。

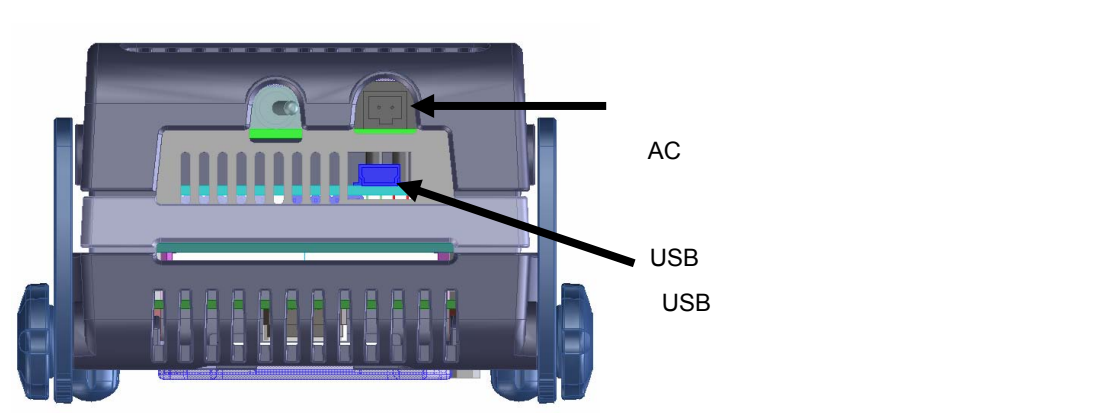

図2-12 コネクタ位置

### 2.9 **電源投入と切断**

電源投入と切断は必ず次の手順どおりにしてください。

| ・電源投入時                      | ・電源切断時                      |
|-----------------------------|-----------------------------|
| QB-V850EIX3 電源投入            | デバッガ終了                      |
| ターゲット・システム電源投入 <sup>注</sup> | ターゲット・システム電源切断 <sup>治</sup> |
| デバッガ起動                      | QB-V850EIX3 電源切断            |

注 ターゲット・システム未接続時は の手順は不要です。

注意 順序を間違えるとターゲット・システムやQB-V850EIX3が故障する場合があります。

# 第3章 製品出荷時の設定一覧

表3-1 出荷時の設定一覧

| 項目     | 設定内容                                                   | 備考                                                                                                    |
|--------|--------------------------------------------------------|----------------------------------------------------------------------------------------------------|
| 部品台    | 7 6 5 4 3 2 1<br>• • • • • • • • • • • • • • • • • • • | 3-12ピンに8 MHzの発振子が実装されています。コンデンサは2-13<br>ピン,5-10ピンともに27 pFが実装されています。<br>周波数はQB-V850EIX3添付の部品台に発振回路を実装することで<br>変更できます。<br>詳細は,2.3 <b>クロックの設定</b> を参照してください。 |
| 電源スイッチ | ON OFF                                                 | 出荷時はOFFに設定されています。                                                                                                    |

### 第4章 注意事項

### 4.1 実デバイスとエミュレータの相違に関する注意

QB-V850EIX3とターゲット・システムを接続してデバッグした場合,ターゲット・システム上であたかも実デ バイスが動作しているように,QB-V850EIX3がエミュレーションしますが,実デバイスとQB-V850EIX3では次の 点で動作が異なります。このため,量産投入前の最終評価では,実デバイスを使用して評価し,お客様の責任に おいて適用可否を判断してください。

### 4.1.1 ターゲット・システム電源投入後の動作

ターゲット・システムに実装された対象デバイスは,電源投入後,リセットが解除された時点でプログラム が実行されます。しかしQB-V850EIX3ではデバッガでプログラムをダウンロード後,実行開始の操作を行うま でプログラムは開始されません。

また,QB-V850EIX3は変数の初期値情報などをROM化する前でもオブジェクトをダウンロードして実行でき ますが,実際のデバイスは,ROM化したオブジェクトでなければ正常に動作しません。ROM化については, CA850 Ver.3.00 操作編 ユーザーズ・マニュアル(U17293J)を参照してください。

#### 4.1.2 発振回路

QB-V850EIX3はターゲット・システム上の発振回路によるクロック入力をサポートしていません。そのため, 対象デバイスを実装した場合の動作クロック周波数とQB-V850EIX3を接続した場合の動作クロック周波数が異 なる場合があります。

### 4.1.3 端子特性

対象デバイスをターゲット・システムに実装した場合と異なり,QB-V850EIX3はコネクタ,アダプタ,回路 基板が中間に存在するため,端子の特性が若干異なります。特にA/Dコンバータの変換結果は影響を受けやすい のでご注意ください。

### 4.1.4 フラッシュ・セルフ・プログラミング機能の注意事項

QB-V850EIX3は,セルフ・プログラミング機能のエミュレーションをサポートしていません。この機能を使用する場合は,オンチップ・デバッグ・エミュレータ,または対象デバイスを使用して評価してください。

なお,デバイスによっては,フラッシュ・セルフ・プログラミングの疑似エミュレーションをデバッガでサ ポートしている場合があります。使用方法などはID850QB Ver.3.40 操作編 ユーザーズ・マニュアル (U18604J)を参照してください。

#### 4.1.5 DBTRAP命令の注意事項

DBTRAP命令はソフトウエア・ブレーク用に使用するため,ユーザ・プログラムには使用できません。

### 4.1.6 **スタンバイ・モード時の**CLKOUT 端子

IDLE, STOPモード時, CLKOUT端子はロウ・レベルを出力します。実デバイスでは, IDLE, STOPモード前の状態を保持します。

### 4.1.7 オンチップ・デバッグ機能

オンチップ・デバッグ機能のエミュレーションはできません。

### 4.1.8 消費電流

QB-V850EIX3の消費電流は実デバイスと異なります。 通常動作時,HALTモード時,IDLEモード時では実デバイスの消費電流と同等以下になりますが,STOPモー ド時では実デバイスの消費電流よりも大きくなります。

### 4.2 デバッグ時の注意

### 4.2.1 Non Map Break の注意事項

エミュレータでは,プログラムで使用していない領域 (未使用領域)からプログラム・フェッチを行うと, 通常はNon Map Breakが発生しますが,未使用領域内 先頭の16バイト空間はNon Map Breakが発生しません (図4 - 1参照)。

### 4.2.2 PSC **レジスタ・アクセス**

PSCレジスタへ書き込みを行う場合,下記のような シーケンスで行いますが,アクセス直後のNOP命令 にソフトウエア・ブレークを設定するとデバッガ がハングアップします。

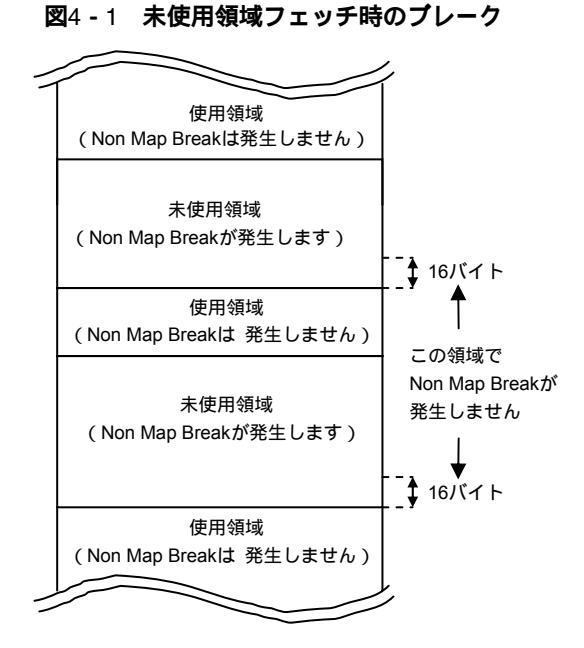

mov 0x2,r1 st.b r1,prcmd

例

st.b r1,psc

nop ←ここにソフトウエア・ブレークを設定するとハングアップします。 nop ←これ以降にソフトウエア・ブレークを設定すると問題ありません。

PSCレジスタ書き込み直後にブレークを設定したい場合,ハードウエア・ブレークを使用してください。

### 4.2.3 DBPC, DBPSW, ECR レジスタの注意事項

ブレーク中はDBPCレジスタ,DBPSWレジスタ,ECRレジスタにアクセスできません。 書き込みを行った場合,書き込んだ値は破棄されます。 読み出しを行った場合,常に0がリードされます。

### 4.2.4 トレース表示順序の注意事項

アクセス履歴を表示するトレース・モードを使用する際,下記の場合,表示順序が逆になることがあります。

●リード命令, ライト命令が連続した場合

●リード・モディファイ・ライトとなるビット操作命令を実行した際(SET, NOT, CLRなど)

どちらの場合とも,トレース結果はライト→リードの表示順になります。

### 4.2.5 デバッガ起動時の注意事項

デバッガ起動時,デバッガの設定とターゲット・システムの状態によっては,次のようなワーニング,また はエラーが発生します。これはデバッガの設定に対して,ターゲット・システムの状態が正しくないために発 生するものです。ワーニングやエラーが発生した場合はターゲット・システムの状態を確認するか,デバッガ の設定を見直してください。

なお,変換アダプタに関しては,ターゲット・システム未接続時でもQB-V850EIX3と接続することを推奨しています。接続していない場合,入力ポートの値が正しく読めない場合があります。

・ID850QBの場合

| エラー番号 | エラー・メッセージ          | ID850QBコンフィギュ         |             | ターゲット接続 |     | エクスチェン |   | ターゲット  |     |
|-------|--------------------|-----------------------|-------------|---------|-----|--------|---|--------|-----|
|       |                    | レーション・ウインドウ           |             | 有無      |     | ジ・アダプタ |   | 電源     |     |
|       |                    | <sup>r</sup> Target 」 | 欄           |         |     | 有無     |   | ON/OFF |     |
|       |                    | Connect               | Not connect | 接続      | 未接続 | 有      | 兼 | ON     | OFF |
| Ff606 | ターゲットとの接続を確認し,ター   |                       |             |         |     |        |   |        |     |
|       | ゲットの電源を入れてください     |                       |             |         |     |        |   |        |     |
| Wf607 | 変換アダプタの接続を確認してく    |                       |             |         |     |        |   |        |     |
|       | ださい                |                       |             |         |     |        |   |        |     |
| Ff608 | ターゲットを外してください      |                       |             |         |     |        |   |        |     |
| Ff609 | ターゲットの電源を切り , ターゲッ |                       |             |         |     |        |   |        |     |
|       | トを外してください          |                       |             |         |     |        |   |        |     |

・MULTIの場合

| エラー・メッセージ                                      | 850eserv |       | ターゲッ | ト接続 | エクス | チェン | ターゲ   | ゙゚ット |
|------------------------------------------------|----------|-------|------|-----|-----|-----|-------|------|
|                                                | 起動オプジ    | ションの  | 有無   |     | ジ・ア | ダプタ | 電源    |      |
|                                                | -tc ا    |       |      |     | 有無  |     | ON/OF | F    |
|                                                | -tcあり    | -tcなし | 接続   | 未接続 | 有   | 兼   | ON    | OFF  |
| Check the target power on.                     |          |       |      |     |     |     |       |      |
| Or please delete "-tc" option.                 |          |       |      |     |     |     |       |      |
| Check the exchange adapter is connected.       |          |       |      |     |     |     |       |      |
| Remove the target. Or please add "-tc" option  |          |       |      |     |     |     |       |      |
| and power on the target.                       |          |       |      |     |     |     |       |      |
| Power off and remove the target. Or please add |          |       |      |     |     |     |       |      |
| "-tc" option.                                  |          |       |      |     |     |     |       |      |

### 4.2.6 ハードウエア・ブレーク設定時の2命令同時実行

2命令同時実行される最初の命令や次の命令に,ハードウエア・ブレークを設定すると

- ・設定した箇所と異なる箇所でブレークが発生した
- ・設定したブレークが発生しなかった

などの現象が発生します。

現象を回避するにはソフトウエア・ブレークを設定してください。

次ページに2命令同時実行の発生条件を示します。

#### 【2命令同時実行の発生する命令の組み合わせ】

●「mov + 演算命令」が1命令として実行される条件

「mov src,dst」と次の命令の組み合わせで,movのdstと演算命令のdstがr0を除く同じレジスタである 場合

フォーマットI satsubr/satsub/satadd/mulh

or/xor/and

subr/sub/add

フォーマットII shr/sar/shl/mulh

備考 1命令として実行されるのは,上記命令の組み合わせで1命令目にmov命令があるときのみです。

### ●命令の並列実行になる条件

#### 次の命令とbr命令の組み合わせ

| フォーマット   | nop/mov/not/sld                     |
|----------|-------------------------------------|
|          | satsubr/satsub/satadd/mulh          |
|          | or/xor/and/tst                      |
|          | subr/sub/add/cmp                    |
| フォーマットII | mov/satadd/add/cmp                  |
|          | shr/sar/shl/mulh                    |
| フォーマットIV | sld.b/sst.b/sld.h/sst.h/sld.w/sst.w |

#### 次の命令(フラグを更新しない命令)とbr命令を除くbcc命令の組み合わせ

| フォーマット   | nop/mov/sld                         |
|----------|-------------------------------------|
|          | mulh/sxb/sxh/zxb/zxh                |
| フォーマットII | mov/mulh                            |
| フォーマットIV | sld.b/sst.b/sld.h/sst.h/sld.w/sst.w |

#### 次の命令とsld命令の組み合わせ

| フォーマット   | nop/mov/not                |
|----------|----------------------------|
|          | satsubr/satsub/satadd/mulh |
|          | or/xor/and/tst             |
|          | subr/sub/add/cmp           |
| フォーマットII | mov/satadd/add/cmp         |
|          | shr/sar/shl/mulh           |

- **備考** ~ で2命令同時実行が発生するのは,上記命令組み合わせの2命令目がbr/bcc/sld命令の場合のみです。
- 注意 フォーマットI, II, IVは, V850E1 アーキテクチャ編 ユーザーズ・マニュアル (U14559J) にある命令フォーマット型式となります。

2命令同時実行が発生しない場合

次の場合,2命令同時実行が発生しません。

(a)1命令目が非ワード・アラインへの分岐後,最初の命令である場合

### 例

```
0x1006 mov r10,r12
```

0x1008 sld.b 0x8[ep],r11

0x1006番地へ分岐が発生した場合,1命令目が非ワード・アラインであるため(アドレスの下位 1バイトが0/4/8/A/Cではないため),2命令同時実行されません。

(b)2命令目がsldで,epのレジスタへの書き込みが終了していない場合

#### 例

0x1004 mov r10,ep 0x1006 sld.b 0x8[ep],r11

この場合,0x1004番地のmov命令でepレジスタに対し,r10の値を書き込みますが,0x1006番 地のsld.b命令を実行する際,mov命令のWB(ライトバック)が終了していないため,2命令同時 実行されません。

(c)2命令目がbcc(条件分岐命令)でフラグ・ハザードが発生する場合

### (直前またはその前の命令がフラグを更新する可能性がある場合) 例

0x1004 cmp r0,r10 0x1006 bn 0xf0

0x1004番地のcmp命令によってSフラグが変更されるため,Sフラグを参照して分岐するbn命令 はcmp命令の実行を待つ必要が生じます。このため,bn命令ではフラグ・ハザードとなり,2命令 実行されません。

(d) sldの場合で, 2つともロード・バッファがWB wait状態にある場合

#### 例

次のような命令がメモリ上に配置されているとします。

0x1000 nop 0x1002 nop 0x1004 ld.w 0x3000[r10],r11 0x1008 ld.w 0x3004[r10],r12 0x100c mov r8,r9 0x100e sld.b 0x10[ep],r13

このとき,上記コードで0x1004,0x1008番地のId.wが外部メモリへのアクセスの場合,数クロックのウエイトが入ります。したがって0x100e番地を実行するとき,0x1004,0x1008番地のId.w命令のWBが完了していないため"WB wait"となり,0x100c,0x100e番地の2命令は同時実行されません。

### 4.2.7 ブレーク中の動作

インサーキット・エミュレータではブレーク中にも各周辺機能が動作しています。このため,ブレーク中に 発生した周辺機能による割り込みが保留され,ブレーク後の再実行時では保留された割り込み処理から実行さ れる場合があります。ただし,ウォッチドッグ・タイマのカウンタはブレーク中に停止します。

なお,ペリフェラル・ブレーク機能を使用した場合,下記周辺機能が停止できます。ID850QB使用時はコン フィギュレーション・ダイアログで設定可能です。

- ・タイマM
- ・タイマAA
- ・タイマAB
- ・タイマT

### 4.2.8 内蔵RAMでプログラム実行時のイリーガル・ブレーク制限事項

内蔵RAMでプログラム実行時に周辺I/Oレジスタへのアクセスを行うと,意図しないブレークが発生する場合があります。

また,下記の条件を全て満たした場合でも,正常なプログラムにもかかわらず,意図しないブレークが発生 する場合があります。

- ・ 内蔵RAM領域でプログラムを実行
- ・ 2回以上連続して内蔵RAM領域へデータ・アクセス
- 上記の連続したデータ・アクセス直後、またはNOP1つを挟んで、JRもしくはJARL命令で内蔵ROM領域 へ分岐

このブレークを発生させないためには、デバッガ上で内蔵RAMに対するフェイル・セーフ・ブレークの設定を 解除してください。

<ID850QBの場合>

コンフィギュレーション・ウインドウのFail-safe Break欄にあるDetailボタンを押して, Internal RAMのチェックを外してください。

| Fail-safe Break  |              |         |       | ×      |
|------------------|--------------|---------|-------|--------|
| Protect          |              |         |       | ОК     |
| Internal ROM:    | Non Map      | ✓ Write |       |        |
| Internal RAM:    | Non Map      |         |       | Gancel |
| I/O Register:    | ✓ Non Map    | Read    | Vrite | Help   |
| External Memory: | I IV Non Map |         |       |        |
| Verify           |              |         |       |        |
| Internal RAM:    | ▼ Non Map V  | Vrite   |       |        |

#### <GHS社製デバッガMULTIの場合>

Target flsfコマンドでramgrdとramgrdvのフェイル・セーフ・ブレークを解除してください。

### 4.2.9 モータ制御端子について

モータ制御をタイマ端子で行っている場合,CPU停止(ブレーク)時にフィードバックがかからないため, モータに悪影響を及ぼす可能性があります。これを回避するため,QB-V850EIX3にはCPU停止時にタイマ端子 をハイ・インピーダンスにする機能(オープン・ブレーク機能)が搭載されています。

オープン・ブレーク機能の対象となる端子は次のとおりです。オープン・ブレーク機能の設定については, ID850QB Ver.3.40 **操作編 ユーザーズ・マニュアル(**U18604J)を参照してください。

対象端子: TOB0T1-TOB0T3, TOB0B1-TOB0B3, TOA21, TOB1T1-TOB1T3, TOB1B1-TOB1B3, TOA31

### 4.2.10 内蔵RAMでのプログラム実行とDMA転送の競合

次に示す2つの動作を同時に行った場合,内部バスの競合によりCPUがデッド・ロックする可能性があります。

- ・内蔵RAM上に配置されたミス・アライン・アドレスに対するデータ・アクセス命令
- ・内蔵RAMを対象としたDMA転送

# 第5章 オプション機能

QB-V850EIX3は下記のオプション機能を追加できます。この章では,オプション機能の概要,仕様,および購入 方法を記述しています。

メモリ・エミュレーション機能 カバレッジ測定機能

TimeMachine<sup>™</sup>機能

なお,各オプション機能は使用しているデバッガに応じて,対応状況が異なります。次の表に2007年2月現在の対応状況を記述します。不明点などありましたら,当社営業,または特約店へお問い合わせください。

| 機能             | 対応状況               |                           |  |  |  |
|----------------|--------------------|---------------------------|--|--|--|
|                | ID850QB            | MULTI                     |  |  |  |
| メモリ・エミュレーション機能 | V2.90またはV3.10以上で対応 | 850eserv V2.233以上V3.000未満 |  |  |  |
|                |                    | およびV3.233以上で対応            |  |  |  |
| カバレッジ測定機能      | V2.90またはV3.10以上で対応 | 対応検討中                     |  |  |  |
| TimeMachine機能  | 非対応                | 850eserv2 V1.000以上で対応     |  |  |  |

### 5.1 メモリ・エミュレーション機能

ここでは,メモリ・エミュレーション機能についての概要,および機能追加による各仕様差分について説明します。

#### 5.1.1 機能概要

メモリ・エミュレーション機能とはターゲット・システム上の外部メモリを代替えし,プログラムやデータ を配置することを可能にする機能です。

下記のようなケースで使用することを想定しています。

- ・ターゲット・システムの開発に遅延が生じ,外部空間のプログラム開発ができないケース メモリを代替えし,プログラムの開発を先行して行えます。
- ・ターゲット・システム上のフラッシュ・メモリを書き換えるのに時間がかかり,開発効率が悪いケース メモリを代替えし,プログラムの開発効率を改善できます。

メモリ・エミュレーション機能の詳細な使用方法は,デバッガのユーザーズ・マニュアルを参照してください。

### 5.1.2 ハードウエア仕様差分

メモリ・エミュレーション機能を追加することで,本マニュアルに記述しているハードウエア仕様に対し, 下記の差分が生じます。

### ・外形寸法

メモリ・エミュレーション機能追加後,高さ寸法が9mm増加します。

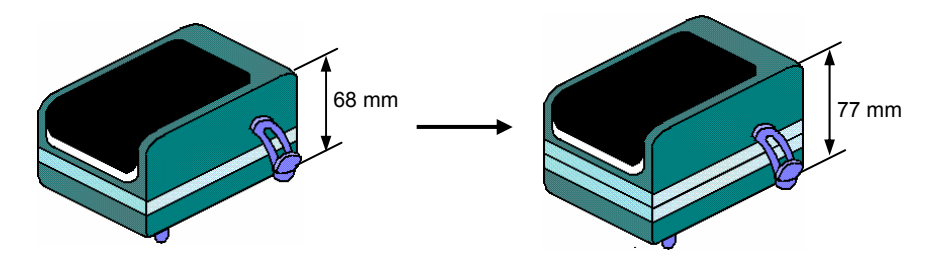

注 後部スペーサを一番短くした寸法(最長107 mm)

#### ・重量

メモリ・エミュレーション機能追加後,重量が約70g増加します。

### 5.2 カバレッジ測定機能

ここでは,カバレッジ測定機能についての概要,および機能追加による各仕様差分について説明します。

### 5.2.1 機能概要

カバレッジ測定機能とはロード・モジュールやセクションなどに対して,実行したコードの割合を測定する 機能です。カバレッジ測定機能を追加することで,デバッガID850QBでは下記ウインドウの追加,または機能 追加がなされます。

#### ・コード・カバレッジ・ウインドウ

| Code Cove          | rage         |        |                | i ang pa    |          |                 | ロード・モジュールの全コード  |
|--------------------|--------------|--------|----------------|-------------|----------|-----------------|-----------------|
| .oad Module: ro    | imp.out      | - I    | Fotal Coverage | e (%): 92.3 | <b>—</b> | Refresh   Olise | 対する実行コードの網羅率(%) |
| Function   Section | on Interrupt |        |                |             |          | _               | を表示             |
| Name               | Туре         | Status | Address        | Size        | Fetch    | Coverage(%      |                 |
| RESET              | nonmaskable  | use    | 0              | 4           | 4        | 100.0           |                 |
| INTTFOCCO          | maskable     | use    | 0x170          | 4           | 4        | 100.0           |                 |
| NMI                | nonmaskable  | use    | 0x10           | 4           | 0        | 0.0             |                 |
| INTWDT2            | nonmaskable  | use    | 0x20           | 4           | 0        | 0.0             | 行コードの網羅率(%)を表示  |
| TRAP00             | software     | use    | 0x40           | 4           | 0        | 0.0             |                 |
| TRUDA              |              |        | 0.40           | -           | -        |                 |                 |

#### ・ソース・ウインドウ、逆アセンブル・ウインドウ

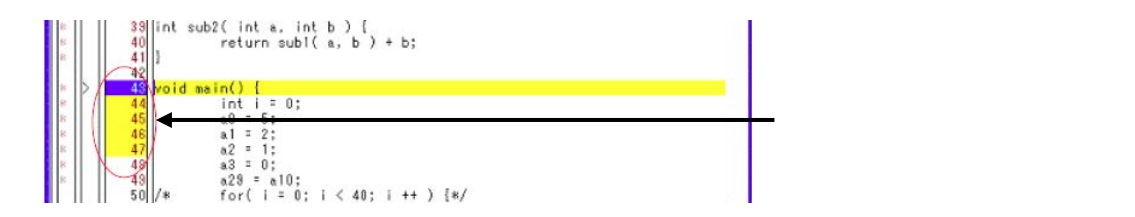

カバレッジ測定機能の詳細な使用方法については、デバッガのユーザーズ・マニュアルを参照してください。

### 5.2.2 ハードウエア仕様差分

カバレッジ測定機能を追加することで,本マニュアルに記述しているハードウエア仕様に対し,下記の差分 が生じます。

#### ・外形寸法

カバレッジ機能追加後,高さ寸法が9mm増加します。

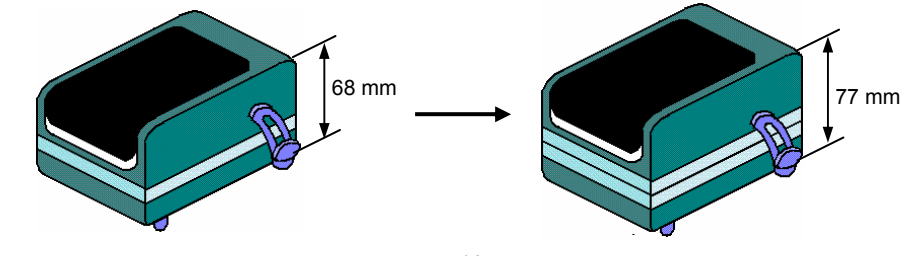

注 後部スペーサを一番短くした寸法(最長107 mm)

### ・重量

カバレッジ機能追加後,重量が約70g増加します。

### 5.3 TimeMachine機能

本機能は, Green Hills Software (GHS) 社製デバッガにて対応している機能です。機能概要,仕様などについては,GHSツール販売店にお問い合わせください。

### 5.4 オプション機能追加に伴う天板表示

オプション機能を追加することでQB-V850EIX3本体上部の天板表示が下記のようになります。オプション機能 を追加しているか,していないかは天板の表示で確認できます。

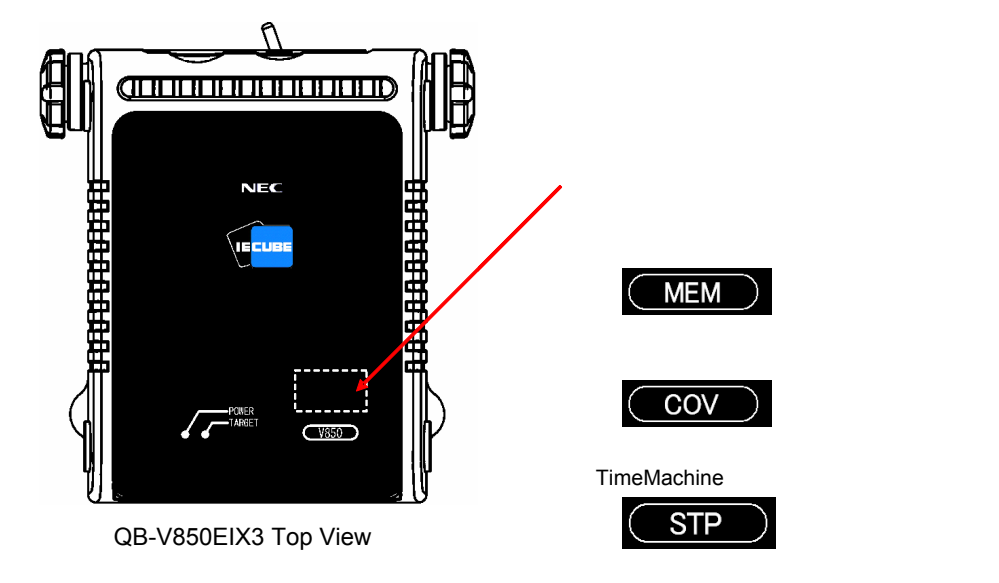

### 5.5 オプション機能追加方法

オプション機能を追加するためには,下表に示す各オプション機能に対応したオプション・ボードを搭載する 必要があります。

| 機能             | 機能追加に必要なオプション・ボード                                 |
|----------------|---------------------------------------------------|
| メモリ・エミュレーション機能 | エミュレーション・メモリ・ボード                                  |
| カバレッジ測定機能      | カバレッジ・メモリ・ボード <sup>注1</sup>                       |
| TimeMachine機能  | SuperTrace <sup>™</sup> プローブ・ボード <sup>注1, 2</sup> |

- **注**1. カバレッジ・メモリ・ボードとSuperTrace プローブ・ボードの両方を追加することはできません。追 加する場合は,どちらか一方のボードになります。
  - TimeMachine機能を使用するためにはQB-V850EIX3にSuperTrace プローブ・ボードを搭載するほか、 SuperTrace Probe (Green Hills Software (GHS) 社製)が必要になります。
     仕様,購入などについては、GHSツール販売店にお問い合わせください。
- オプション・ボードを搭載するにあたっては , 下記2通りの方法で提供しています。

申し込み,提供価格,提供時期などについては,当社営業,または特約店へお問い合わせください。

・新規購入

最初からオプション・ボード搭載のQB-V850EIX3を購入する場合の方法です。

品名は末尾にオプション指定として下記を追加します。

- -M:エミュレーション・メモリ・ボード搭載
- -C:カバレッジ・メモリ・ボード搭載
- -S: SuperTrace プローブ・ボード搭載
- -CM:カバレッジ・メモリ・ボードとエミュレーション・メモリ・ボード搭載
- -SM: SuperTrace プローブ・ボードとエミュレーション・メモリ・ボード搭載
- オーダー品名例:QB-V850EIX3-S100GC-M

・システム・アップ

お手持ちのQB-V850EIX3にオプション・ボードを搭載する場合の方法です。

# 付録A 改版履歴

# A.1 本版で改訂された主な箇所

| 筃           | 所     | 内容                                      |
|-------------|-------|-----------------------------------------|
| <b>第</b> 2章 | セットアッ | プの手順                                    |
| p.25        |       | 2. 6. 2 YQ <b>を</b> TC <b>に接続する</b> を変更 |
| 付録A         | 改版履歴  |                                         |
| p.46        |       | 章を追加                                    |

(メ モ)

### 【発 行】

### NECエレクトロニクス株式会社

〒211-8668 神奈川県川崎市中原区下沼部1753 電話(代表): 044(435)5111

### 

NECエレクトロニクスの情報がインターネットでご覧になれます。 URL(アドレス) **http://www.necel.co.jp/** 

### 【営業関係,技術関係お問い合わせ先】

半導体ホットライン (電話:午前 9:00~12:00,午後 1:00~5:00) 電話:044-435-9494 E-mail:info@necel.com

#### 【資料請求先】

NECエレクトロニクスのホームページよりダウンロードいただくか,NECエレクトロニクスの販売特約店へお申し付けください。